# 慢遊雲林APP操作手冊

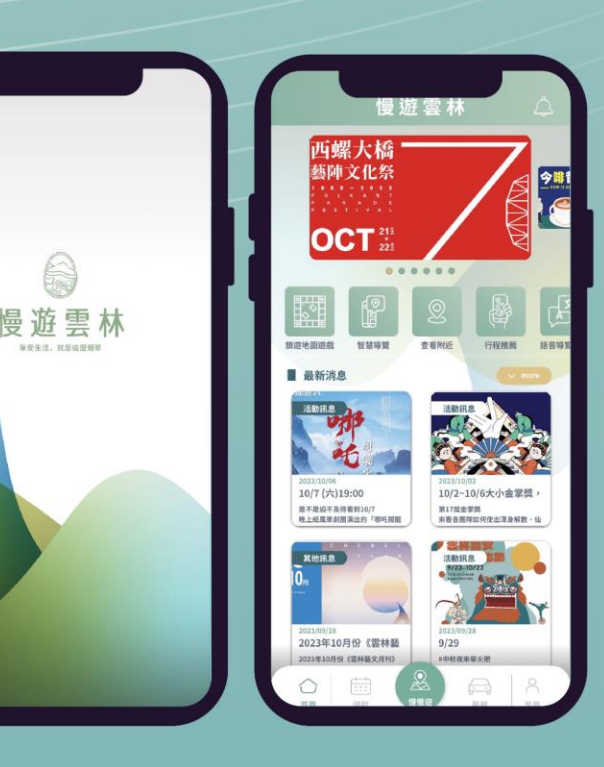

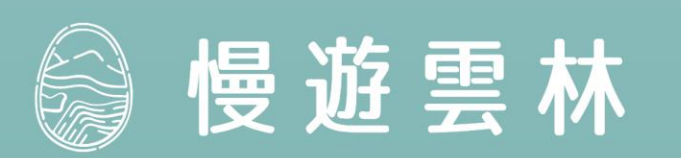

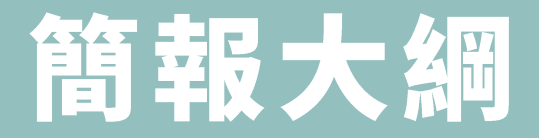

#### 01 介紹慢遊雲林APP 04慢慢遊功能操作說明

#### 02 首頁功能操作說明 05服務功能操作說明

#### 03 遊程功能操作說明 06 會員功能操作說明

# 介紹慢遊雲林APP

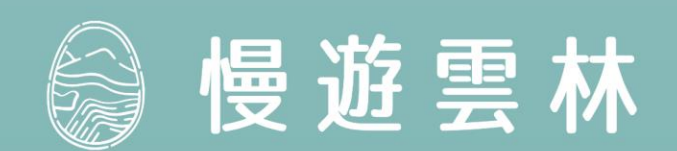

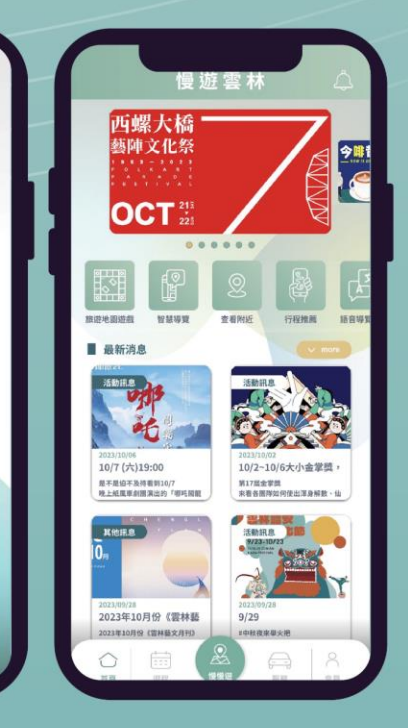

慢遊雲林

#### 慢遊雲林

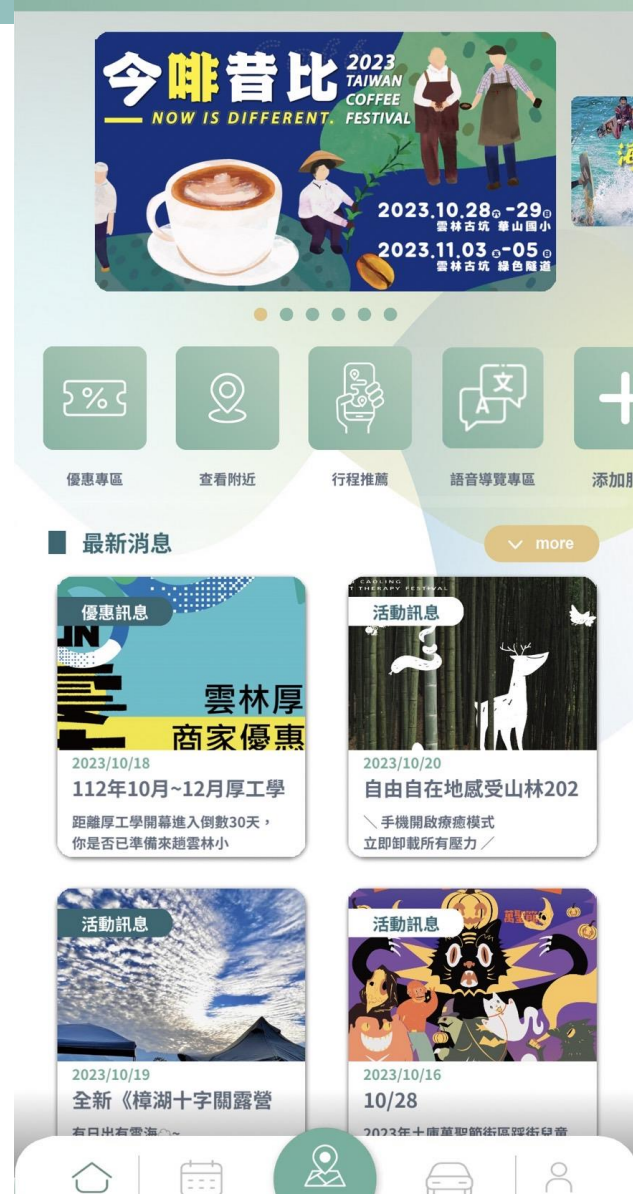

 $\not \sim$ 

服務

會員

 $\left( \right)$ 首頁

### 慢遊雲林APP可協助旅客...

雲林最新活動節慶大小事 1 盡情收藏景點與自訂遊程 2 瀏覽地圖尋找推薦景點 3 GPSAR引領智慧遊雲林 4 掌握交通動態與公共服務 5

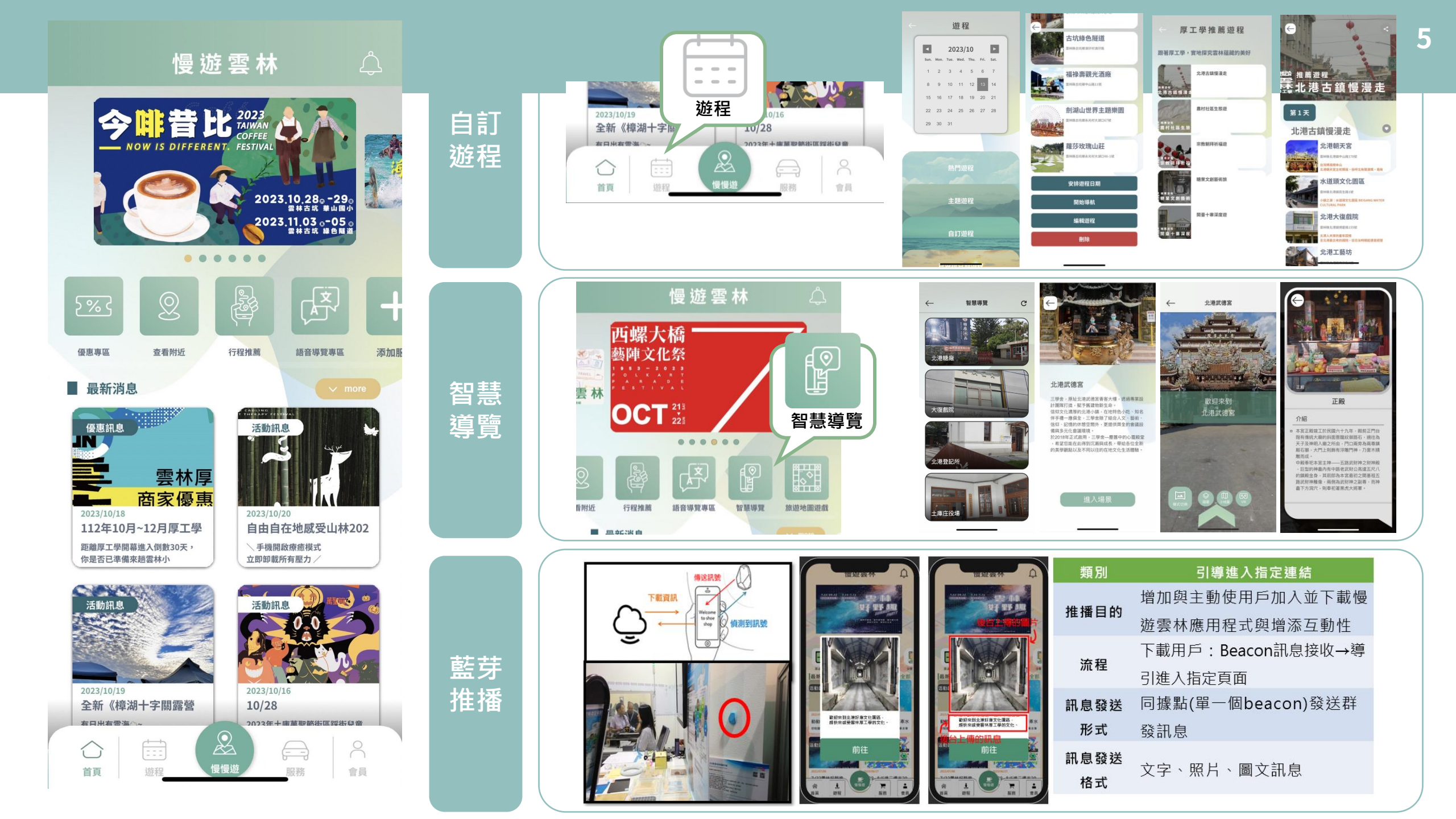

#### APP 下載

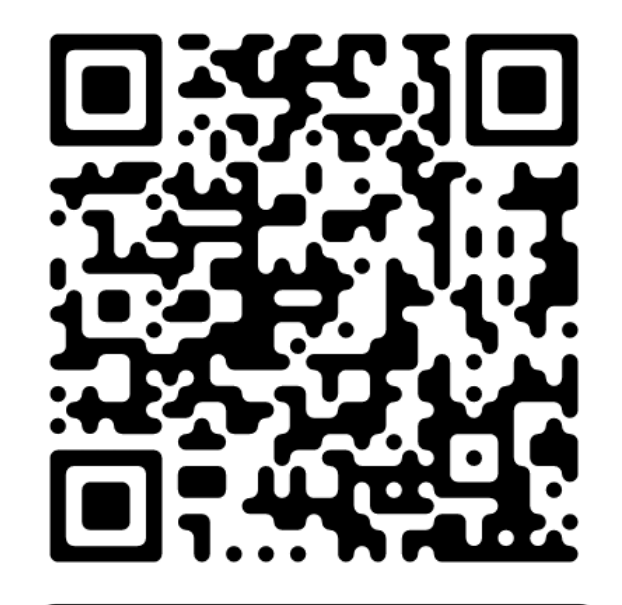

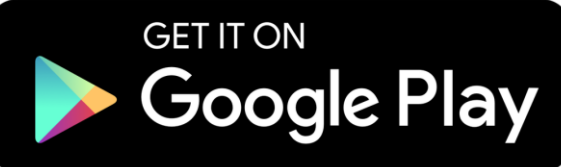

Download on the

**App Store** 

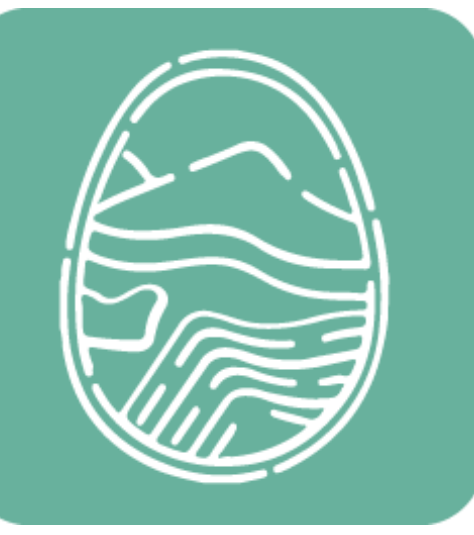

開啟慢遊雲林APP

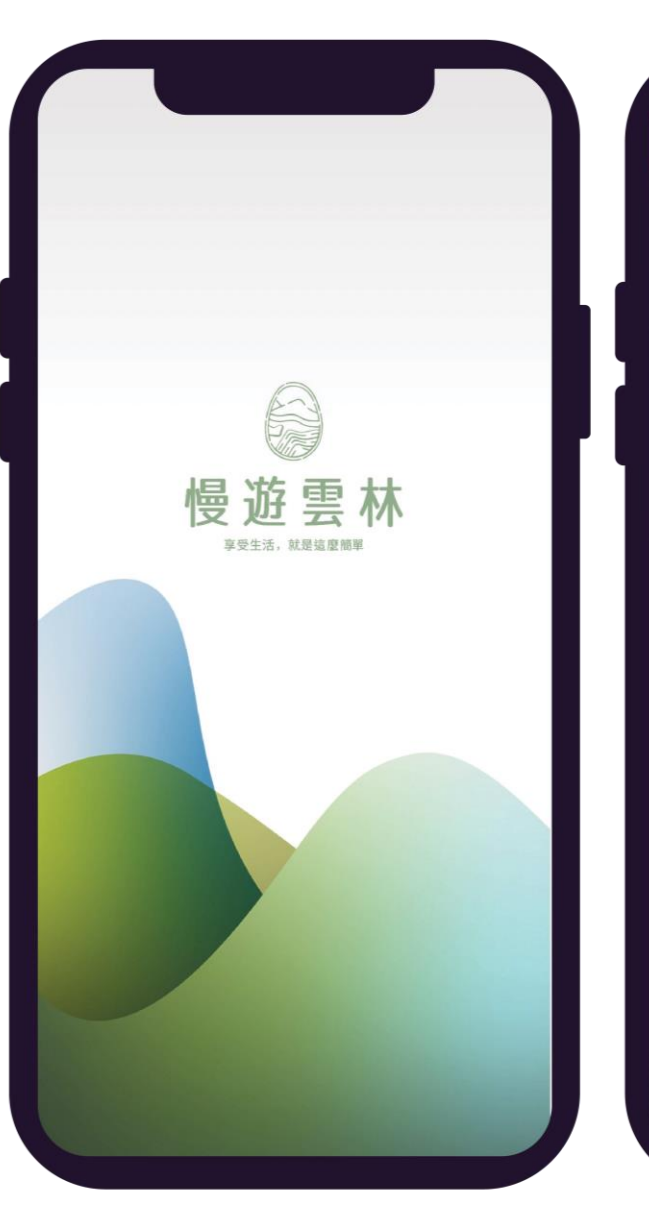

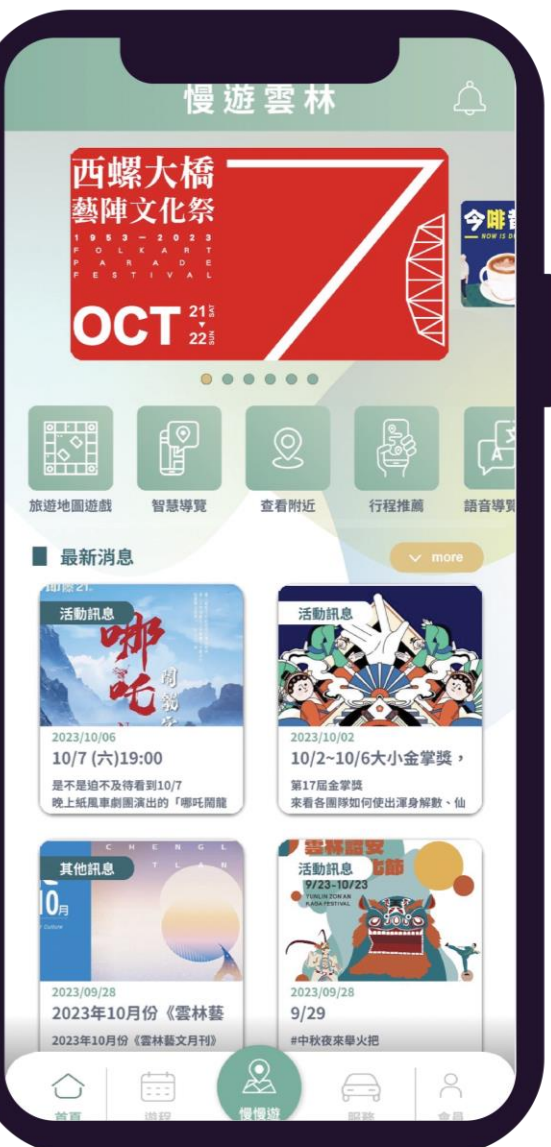

# 首頁功能操作說明

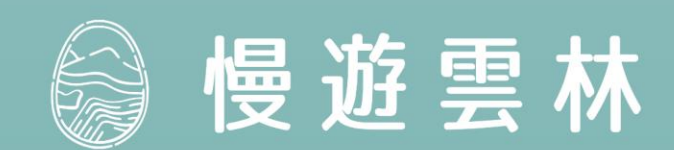

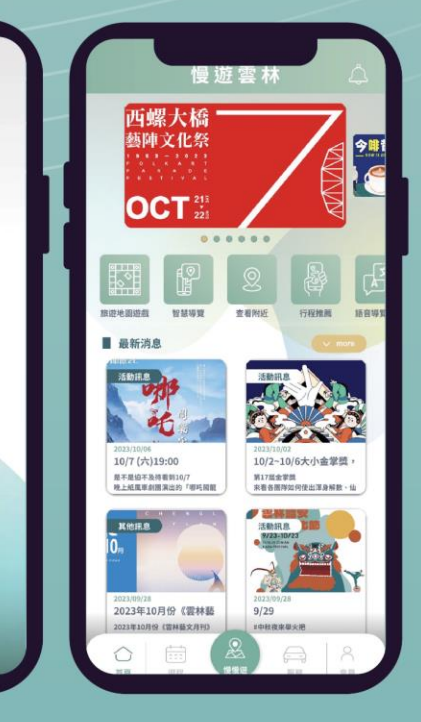

慢遊雲林

## 登入APP

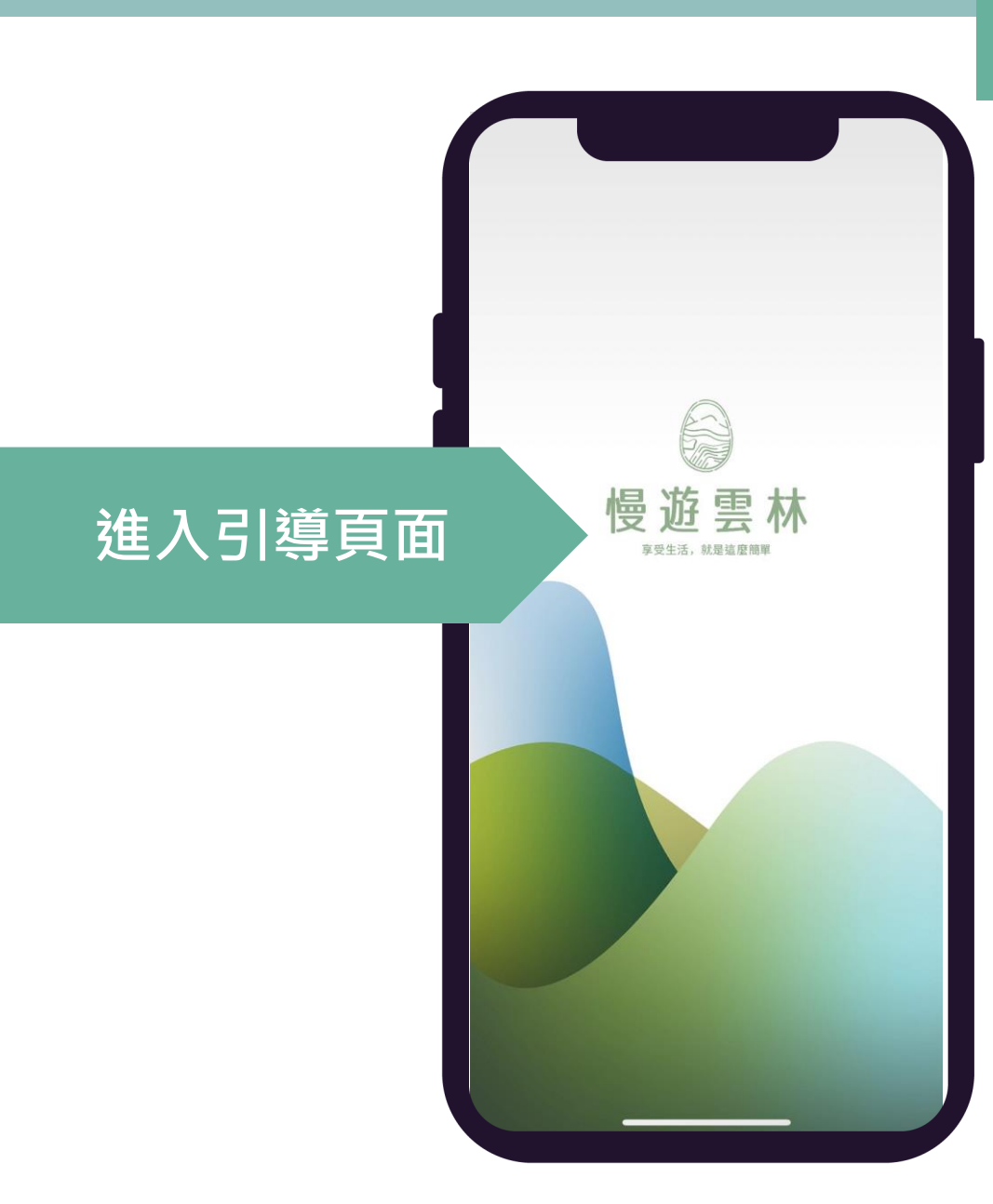

## 選擇語系 (A) English 文 繁體中文 (KR) 한국인 (LP) 日本語

#### 慢遊雲林 享受生活,就是這麼簡單 Sign in with Apple Ś 進行註冊登入 FP Google 帳號: S 請輸入帳號(E-mail)... 密碼: Ø 請輸入密碼... 記住登入資訊 ~ 自動到 登入 註冊 忘記密碼 訪客登入

可選擇4種語系

首頁

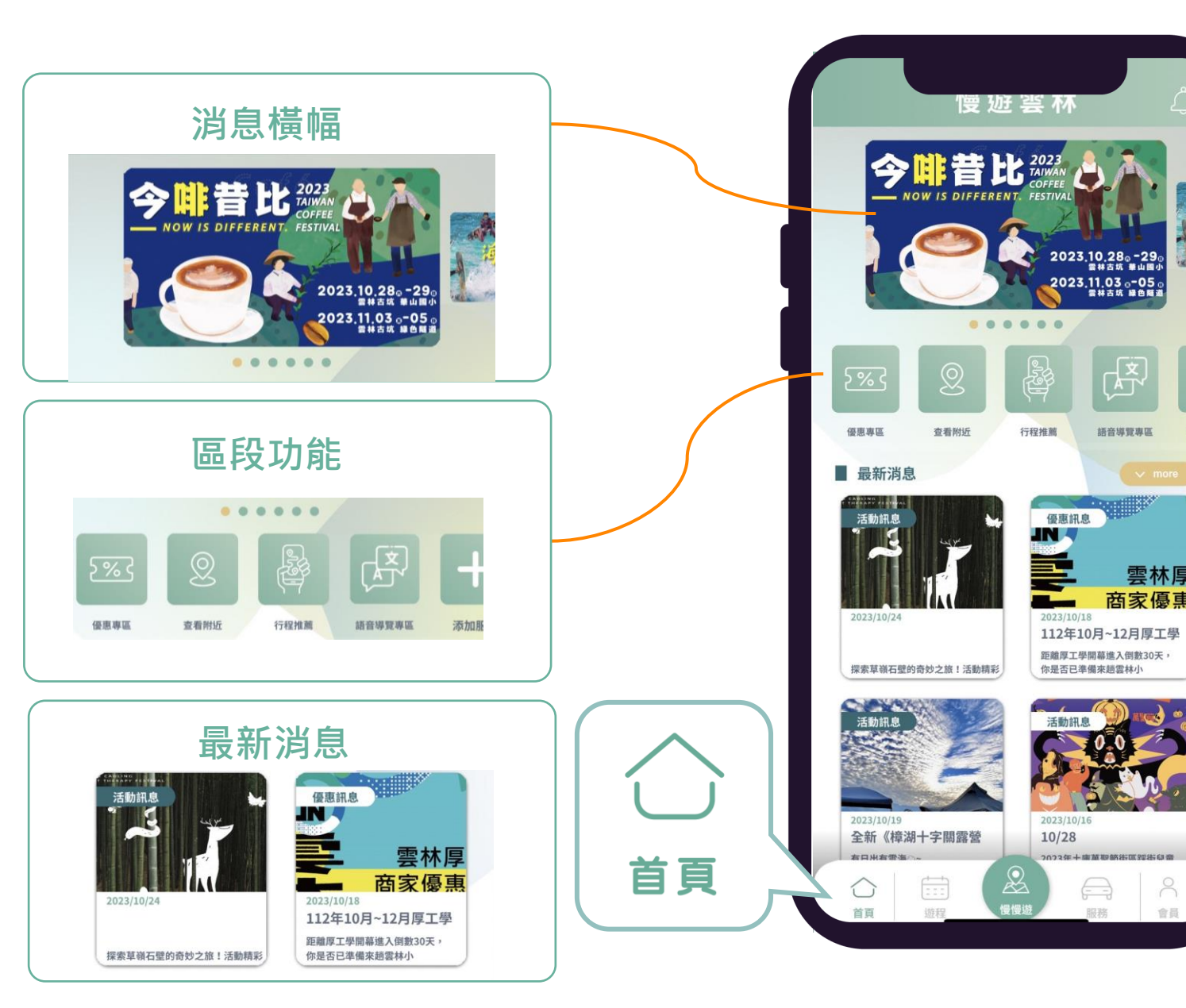

 $\bigcap$ 推播消息 2023.10.28。-29。 雪林古城 単山岡小 2023.11.03。-05。 雪林古城 線色知道 語音導覽專區 ■ 節慶年曆 添加服 優惠訊息 成龍溼地國際環境藝術節 雲林厚 商家優惠 10月 112年10月~12月厚工學 距離厚工學開幕進入倒數30天, 你是否已準備來趙雲林小 影音專區 ■ 影音專區

服務

會員

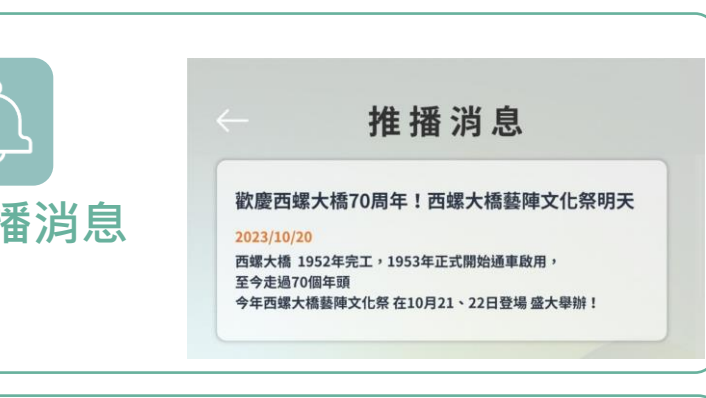

#### 節慶活動與年曆

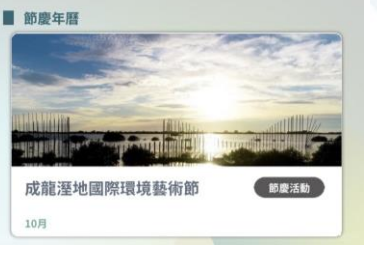

影片:西螺大橋藝陣文化祭 宣傳影片(另開新視窗)

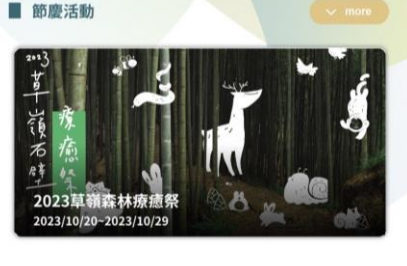

## 區段功能

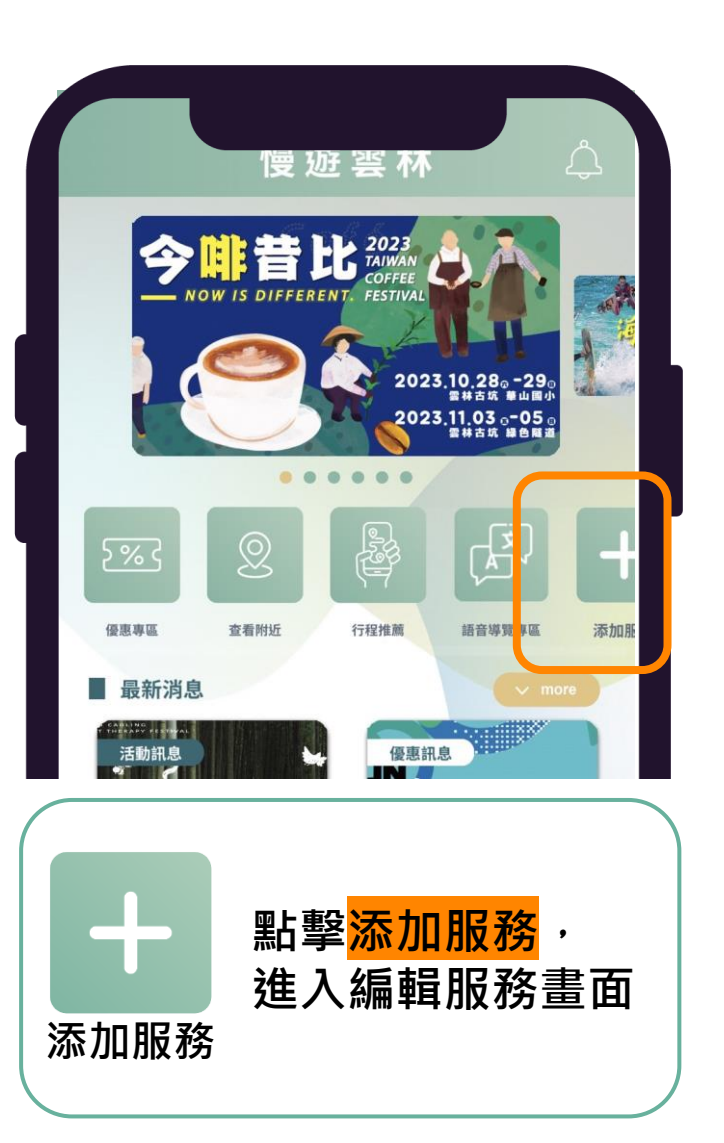

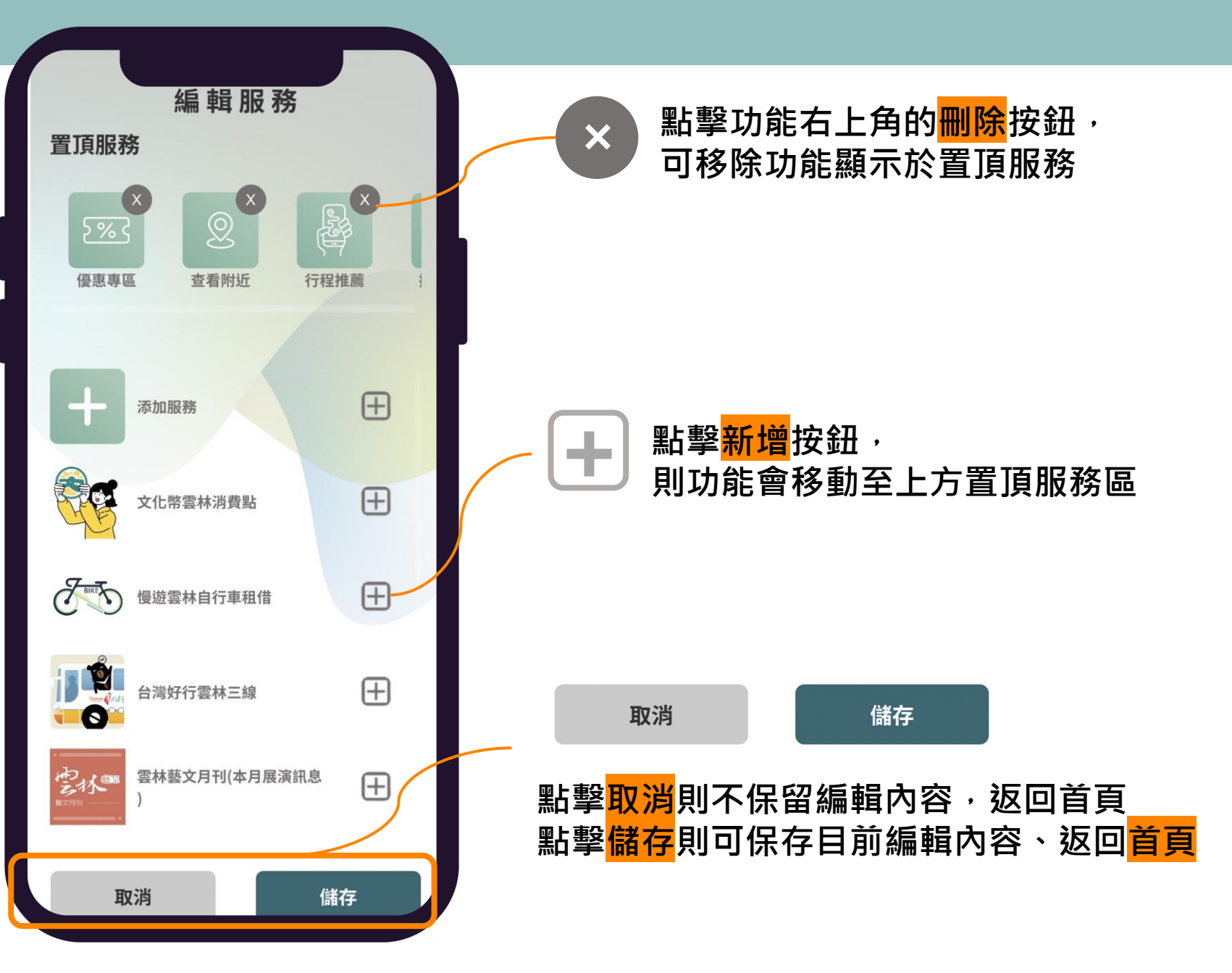

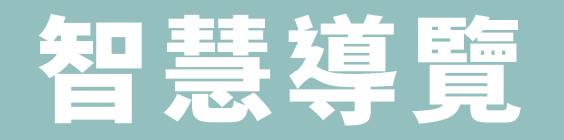

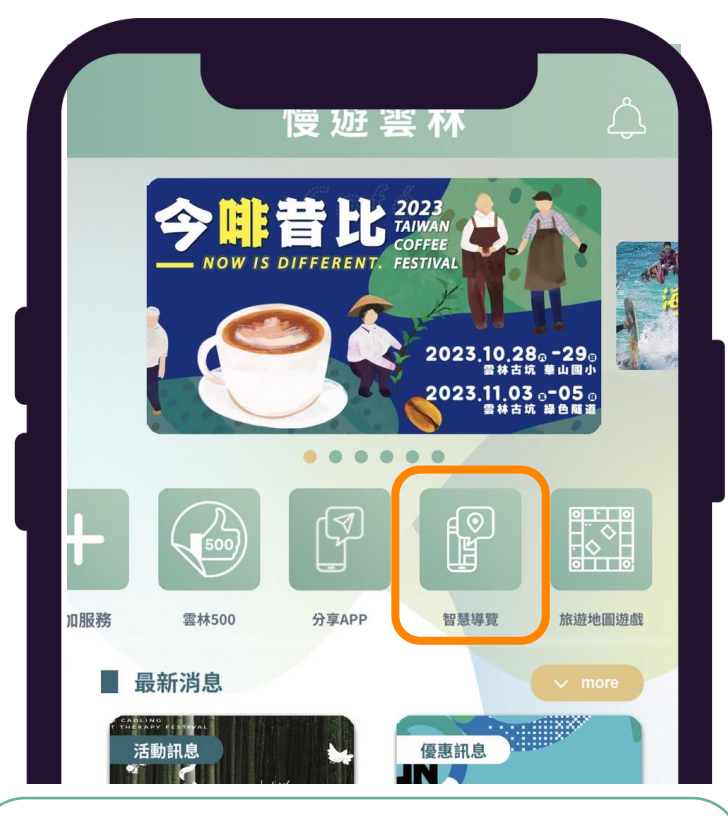

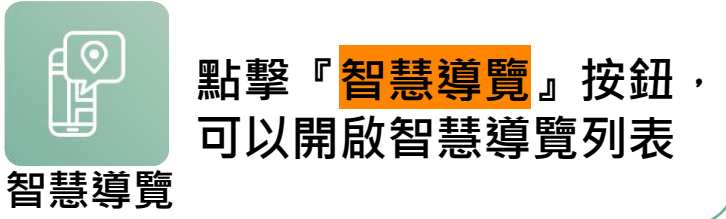

智慧導覽

 $\leftarrow$ 

G

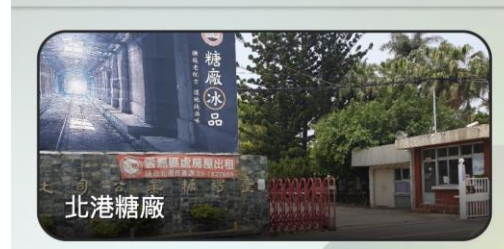

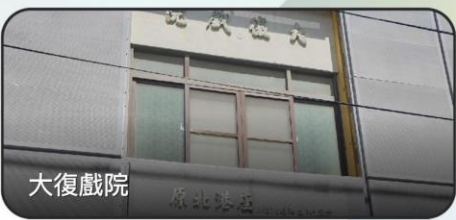

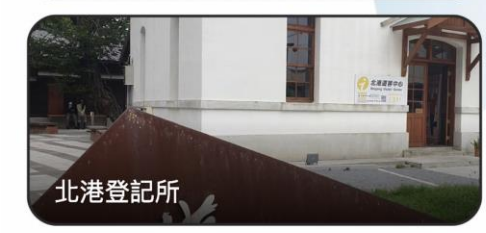

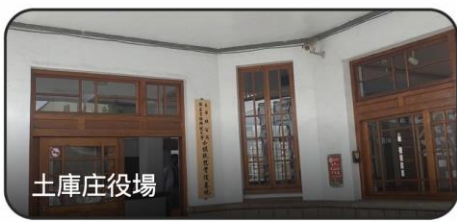

顯示智慧導覽場域

地圖列表

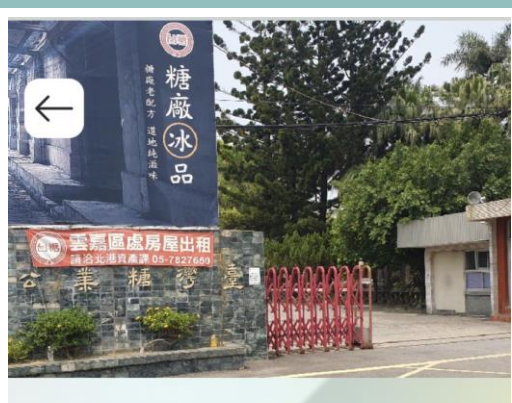

#### 北港糖廠

點擊場

資訊

域

北港糖廠是臺灣糖業公司位於臺灣雲林縣北港鎮 的製糖工廠,已於2005年關廠停產。其倉庫群、 製糖工廠(含煙囪、鐵道)及蒸汽機車庫在2016 年被登錄為雲林縣歷史建築。雲林縣政府在2020 年計畫將北港糖廠及其北側空閒土地打造為「北 港糖廠文化藝術生活美學園區」,以活化閒置土 地及歷史建築。

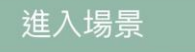

並可進入場

紹

# <section-header>

 $\leftarrow$ 

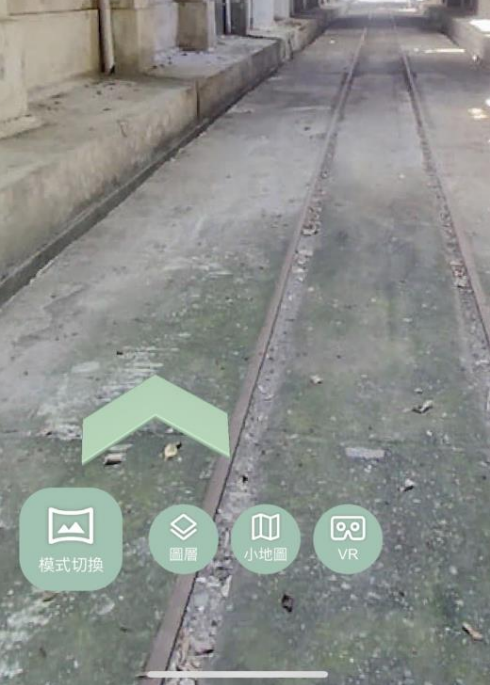

進入該景點地圖

顯示360環景頁面

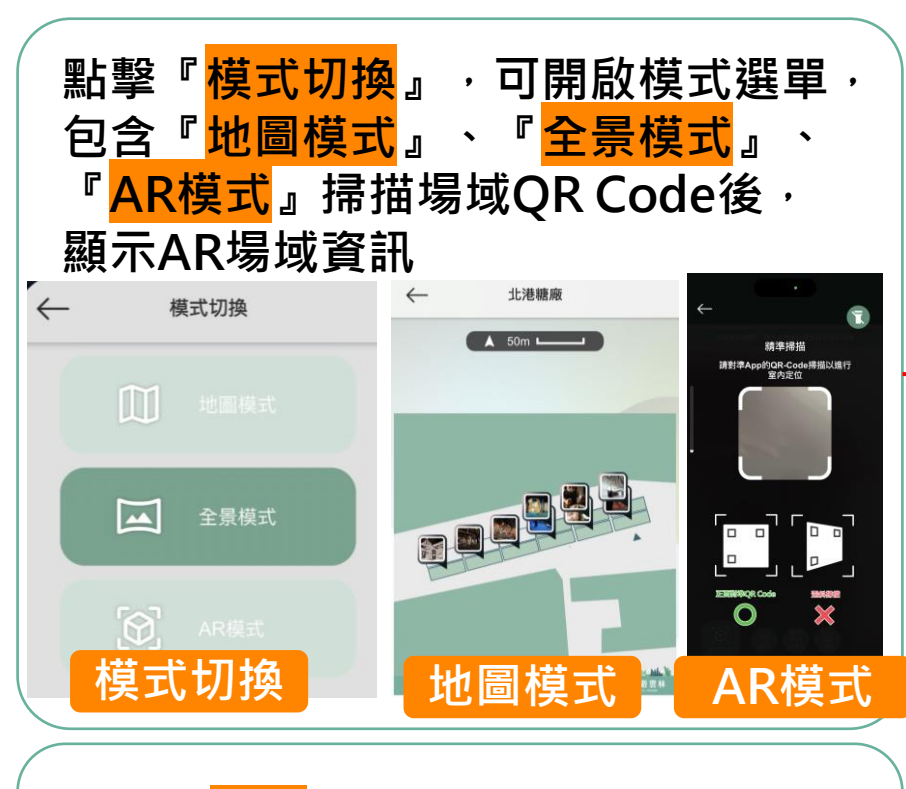

#### 點擊『<mark>圖層</mark>』,顯示所有資訊列表, 可上下滑動選擇查看標記點位

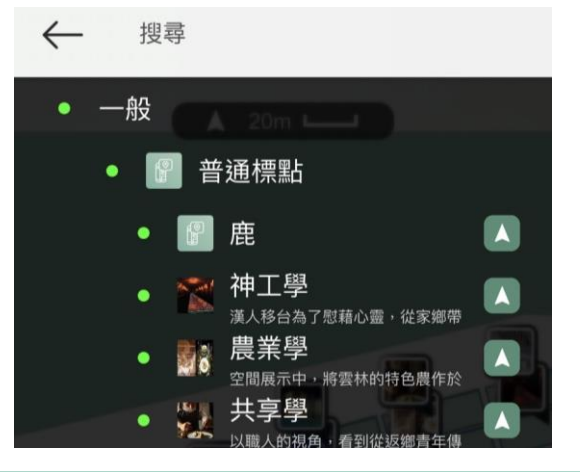

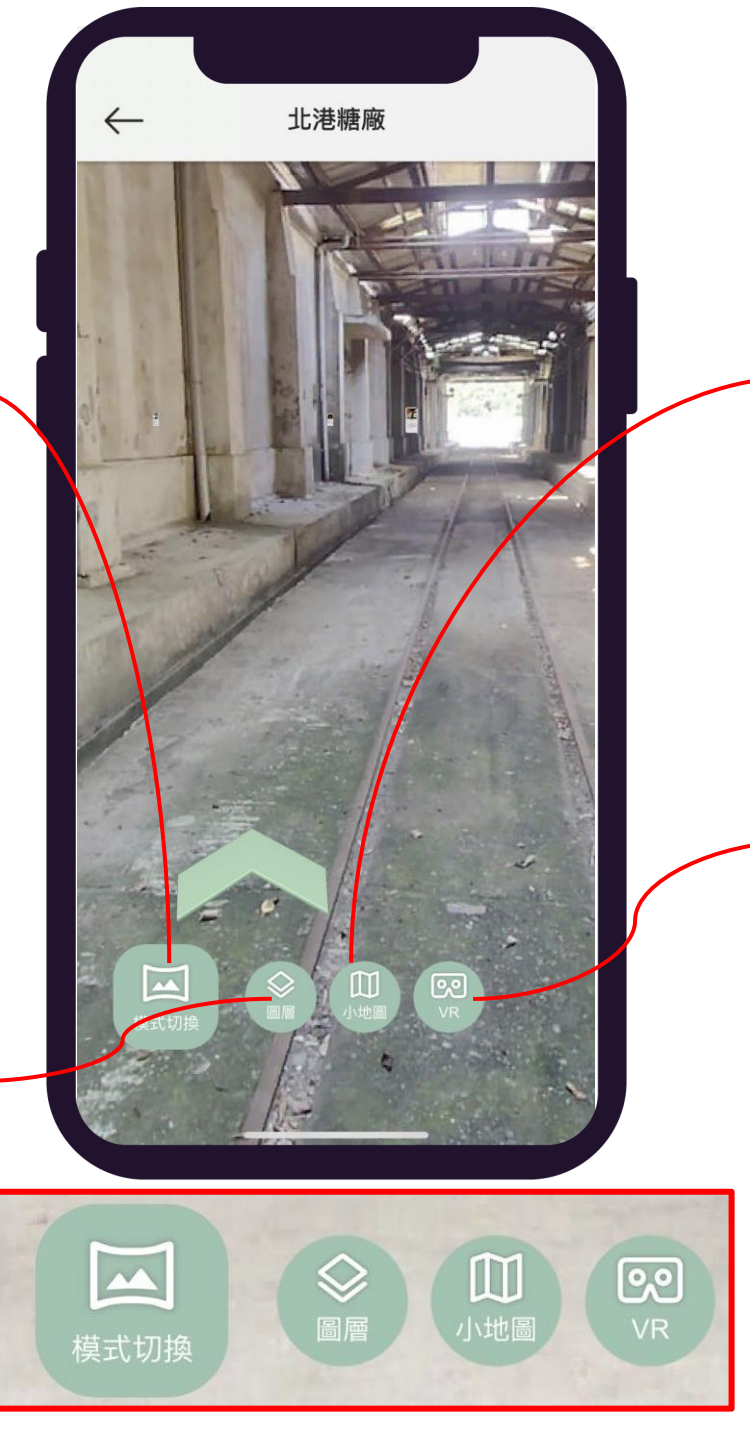

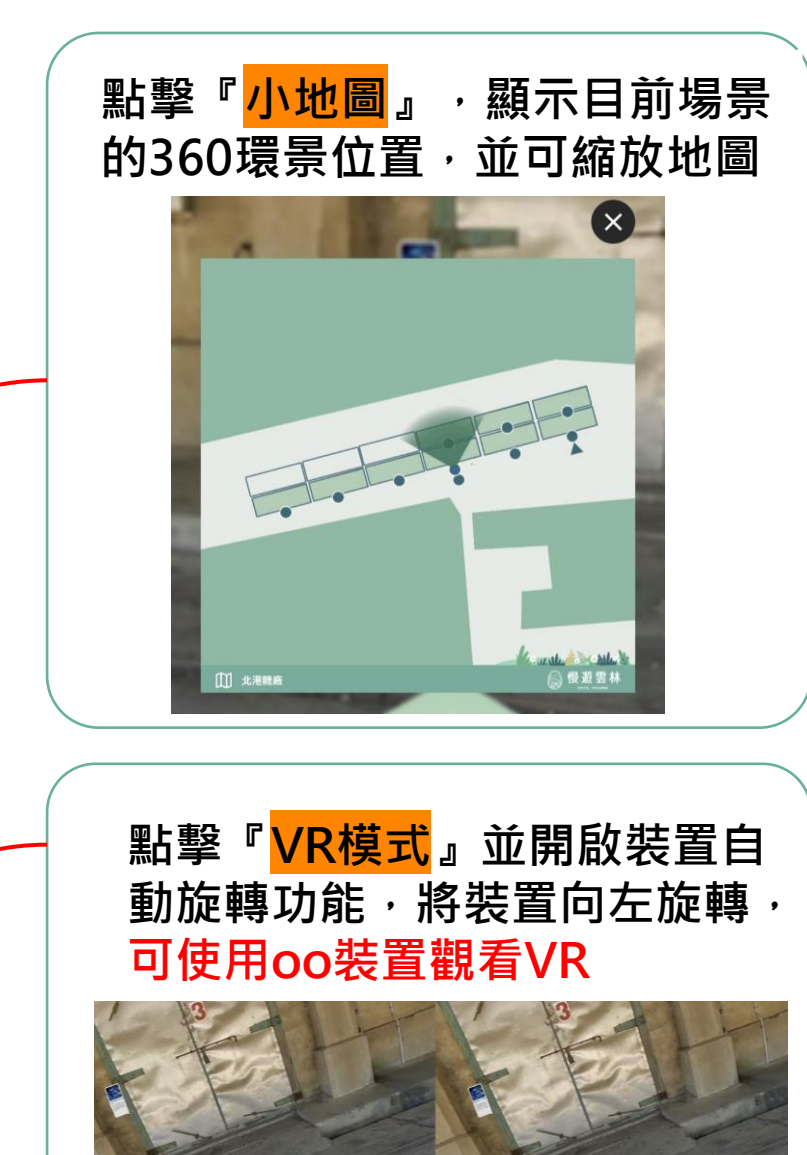

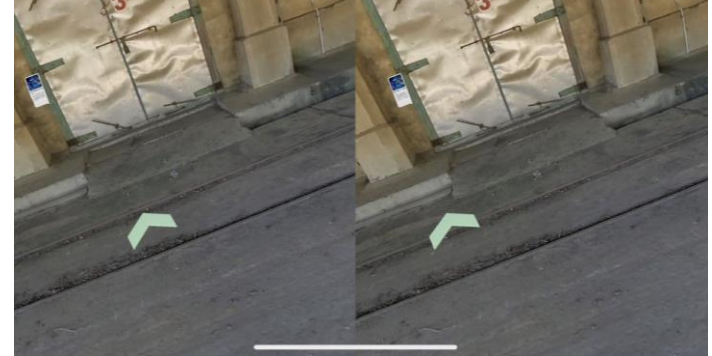

## 旅遊地圖遊戲

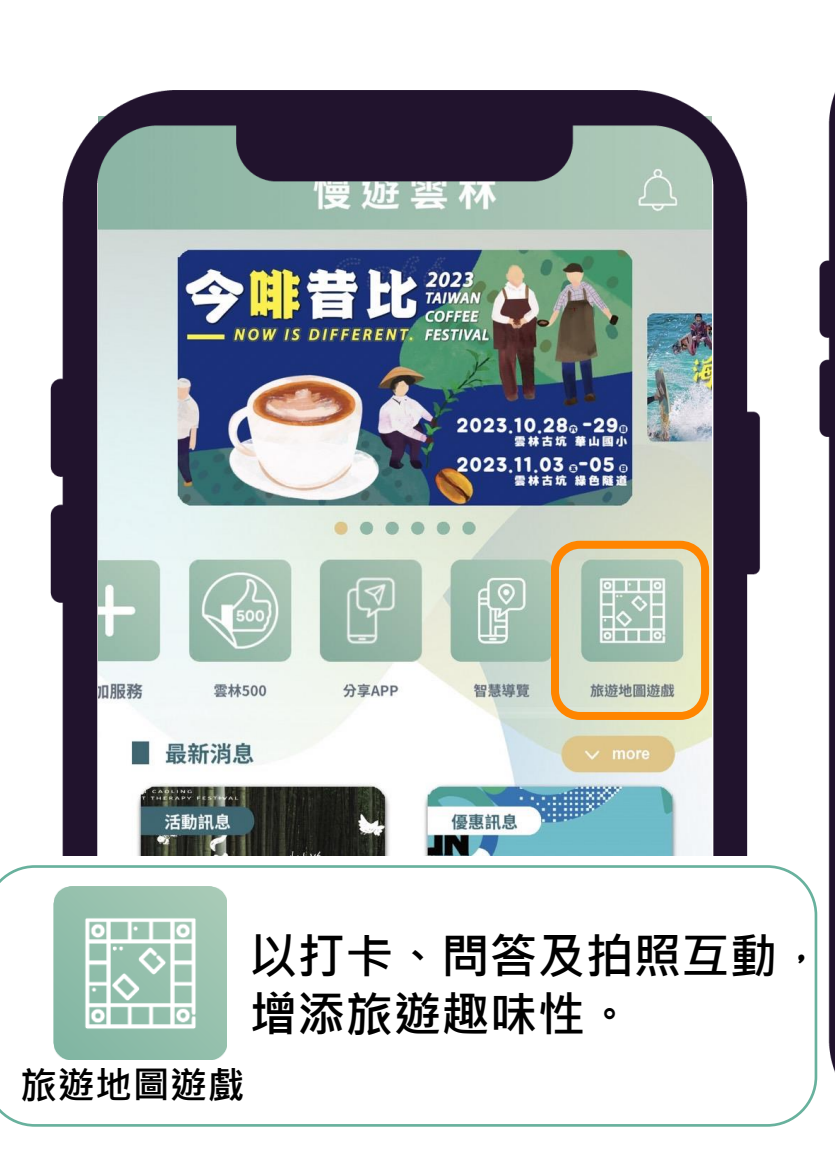

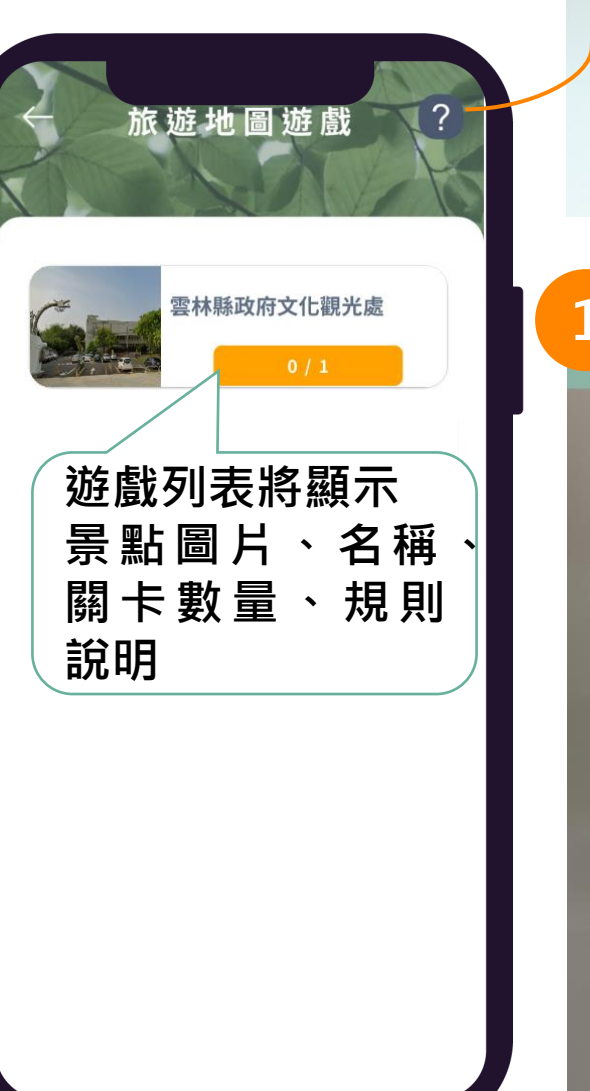

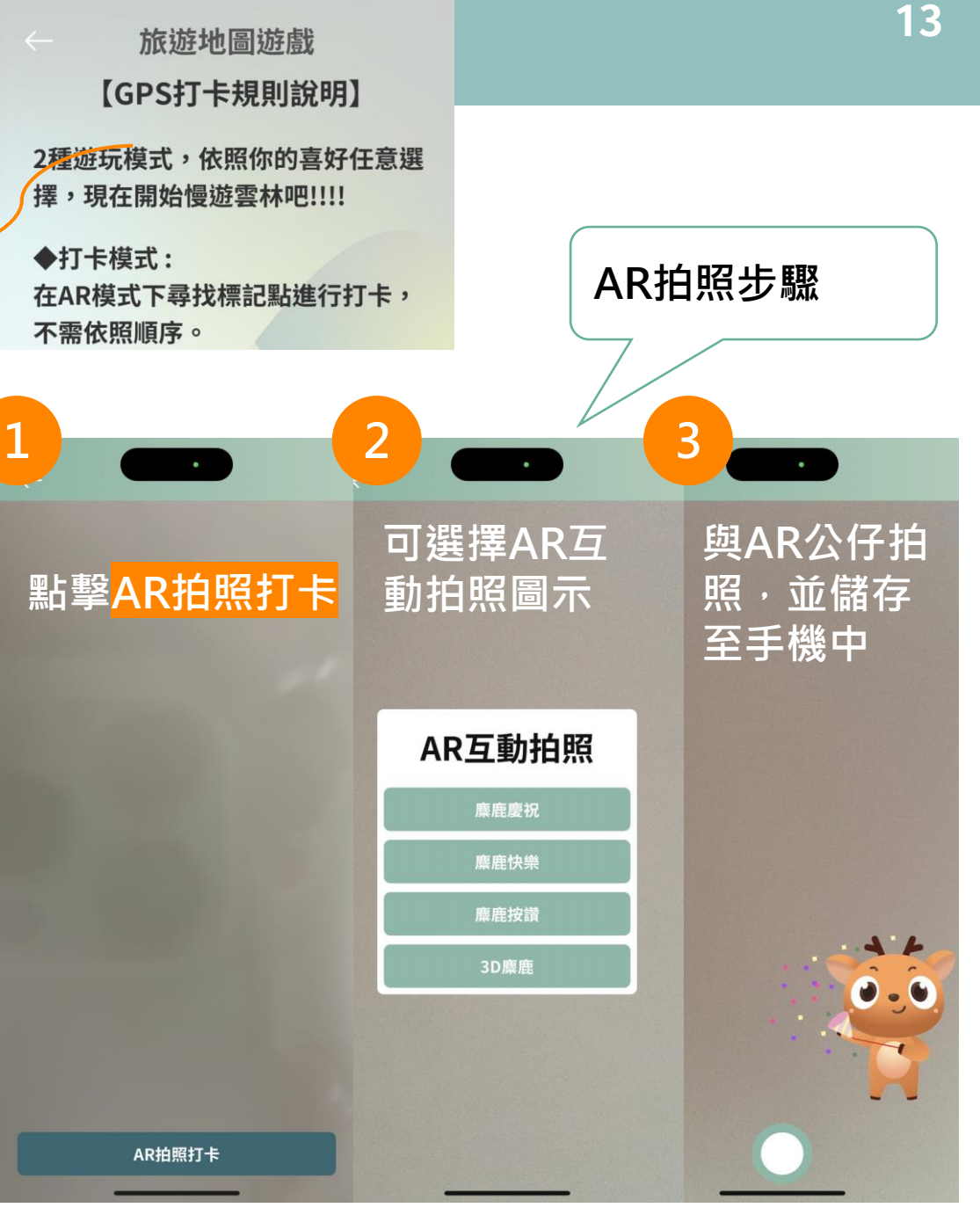

## 旅遊地圖遊戲

| 1<br>若還未抵達打卡點,<br>AR公仔會提示距離 | 2<br>若抵達打卡點位置,<br>會顯示答題                                                                                                    | 3<br>選擇答題選項                                                                                                    | 4 答對後返回 | 5 旅遊地圖遊戲?                                    |
|-----------------------------|----------------------------------------------------------------------------------------------------|----------------------------------------------------------------------------------------------------|---------|----------------------------------------------|
|                             | <image/> <section-header><section-header><section-header><section-header><section-header><section-header><section-header><section-header><section-header><section-header></section-header></section-header></section-header></section-header></section-header></section-header></section-header></section-header></section-header></section-header> | <image/> <section-header><section-header><section-header><section-header><section-header><section-header><section-header><section-header><section-header><section-header><section-header><section-header><section-header><section-header><section-header><section-header></section-header></section-header></section-header></section-header></section-header></section-header></section-header></section-header></section-header></section-header></section-header></section-header></section-header></section-header></section-header></section-header> |         | <image/> <image/> <text><text></text></text> |
| AR拍照打卡                      | AR拍照打卡                                                                                                    | AR拍照打卡                                                                                                    | AR拍照打卡  |                                              |

#### 旅遊地圖遊戲

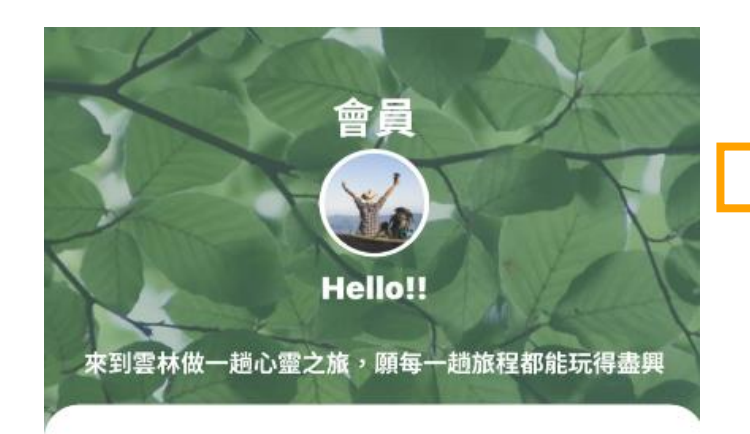

| 我的收藏 | > |
|------|---|
| 我的遊程 | > |
| 數位徽章 | > |

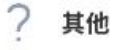

首頁

FAQ > 隠私權政策 >

曼慢遊

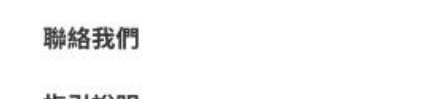

游程

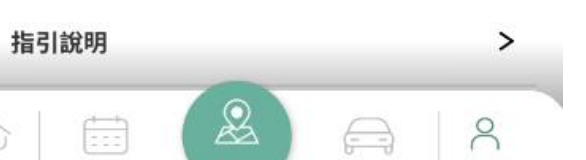

服務

>

會員

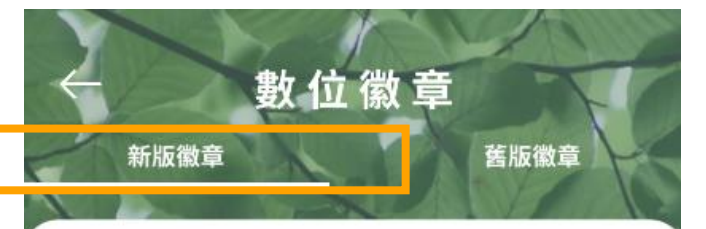

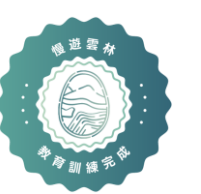

教育訓練-雲林縣政府 文化觀光處

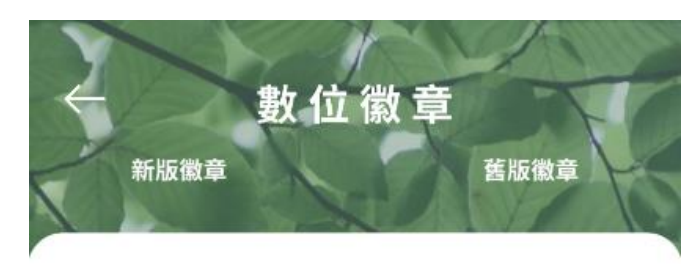

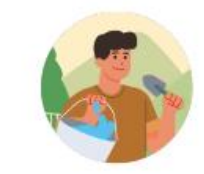

農場助理 ■
農夫等級 Lv.1

Exp 0 / 20

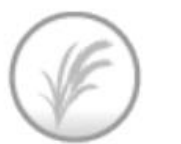

稻米徽章

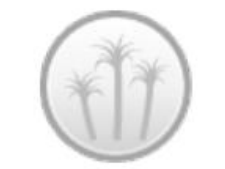

甘蔗徽章

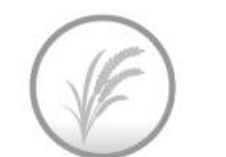

烏魚子徽章

## 語音導覽專區

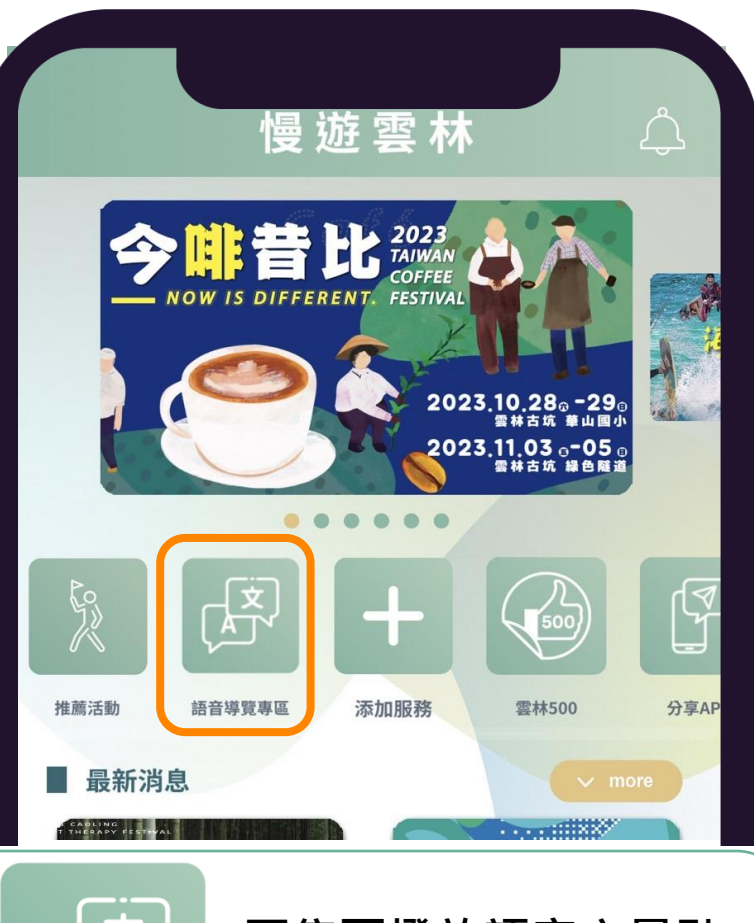

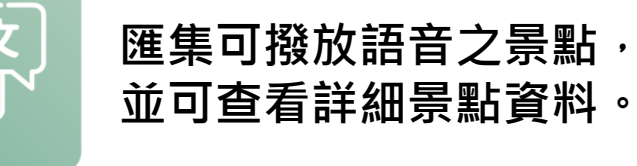

語音導覽專區

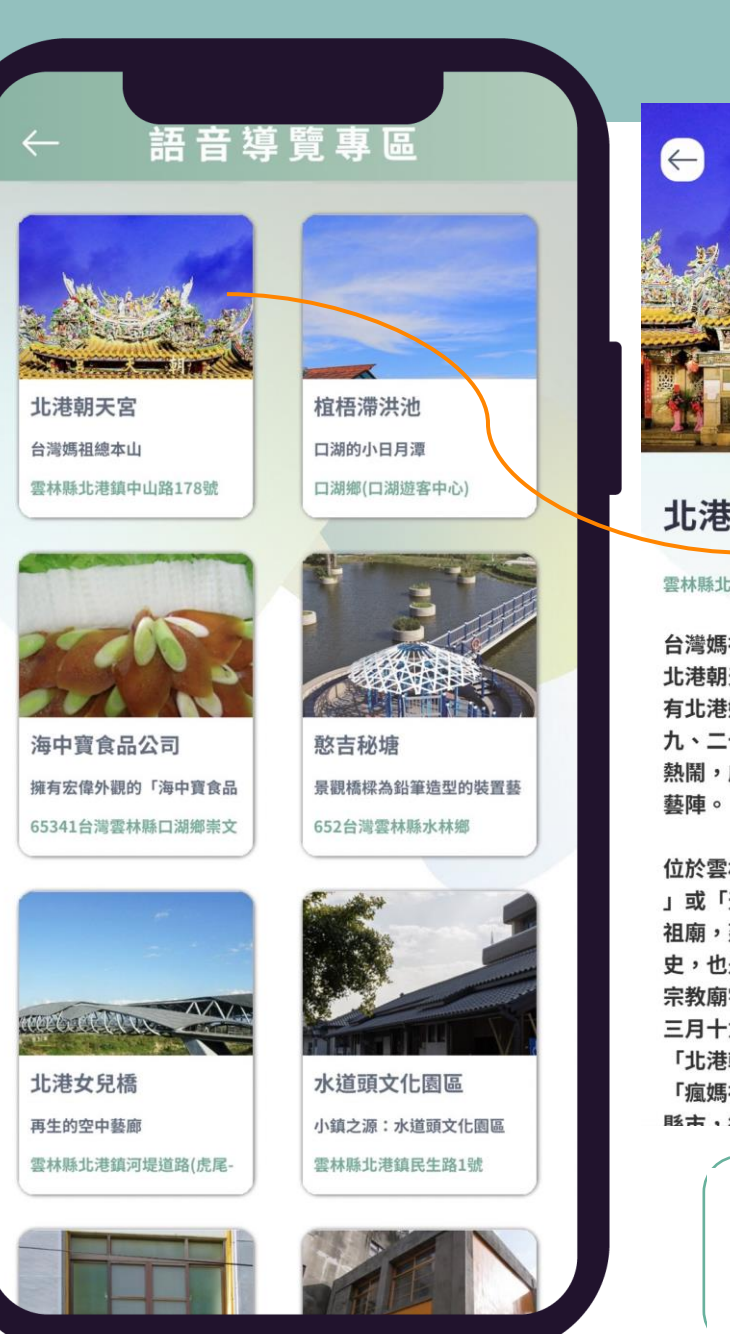

|                                                       | 國道南下:走國道3號從古坑系統國道1號<br>雲林系統,接78號快速道路,往台西方<br>內從虎尾交流下走145縣道,若從元長交<br>流道下走台19線,從東勢交流道下走153<br>號縣道再接155縣道。<br>國道北上:國道1號下嘉義交流道(北港/新<br>港),直行縣道159線(太保市北港路;新港<br>鄉中山路),左轉縣道164線(福德路),右<br>轉台19線過北港大橋<br>,直行雲林北港鎮義民路<br>,右轉中正路或民主路。 |
|-------------------------------------------------------|----------------------------------------------------------------------------------------------------|
|                                                       |                                                                                                    |
| 北港朝天宮                                                 | 停車資訊                                                                                                    |
| 雲林縣北港鎮中山路178號                                         | 路邊停車                                                                                                    |
| 台灣媽祖總本山                                               |                                                                                                    |
| 北港朝天宮主祀媽祖,俗呼北有關渡媽,南                                   | 票價資訊                                                                                                    |
| 有北港媽。廟為國定古蹟,每年農曆三月十                                   |                                                                                                    |
| 九、二十日,國家重要民俗-「北港迓媽祖」                                  | 兄貸参観                                                                                                    |
| 熱鬧,成就了北港眾多的工藝匠師以及百年                                   |                                                                                                    |
| ? 朝<br>聲                                              | 開放時間                                                                                                    |
| 位於雲林北港的北港朝天宮,舊稱「天妃廟                                   | 05:00-00:00                                                                                                    |
| 」或「天后宮」,是一座歷史悠久莊嚴的媽                                   | (特殊情況依廟方時間為主)                                                                                                    |
| 祖廟,建立於1694年至今已經300多年的歷                                |                                                                                                    |
| 史, <b>也走幽</b> 疋弗—敝 <b>古</b> 頙。<br>宫数庙字具人民重要的结神客託,每年曹藤 | 語音導覽                                                                                                    |
| 三月十九、二十日是北港地區更熱鬧的日子                                   |                                                                                                    |
| 「北港朝天宮迎媽祖」的繞境活動,讓全民                                   |                                                                                                    |
| 「瘋媽祖」。繞境的範圍並不會前往到其他                                   |                                                                                                    |
| 覐士,刘 <b>右茎</b> 红又更圆软化进机工它的性色                          |                                                                                                    |
|                                                       |                                                                                                    |
| ● ● ● ● ● ● ● ● ● ● ● ● ● ● ● ● ● ● ●                 | 五咅道簪.                                                                                                    |
| 語音導覽 — — — — — — — — — — — — — — — — — — —            |                                                                                                    |

可播放解說語音

語音導覽

16

# 遊程功能操作說明

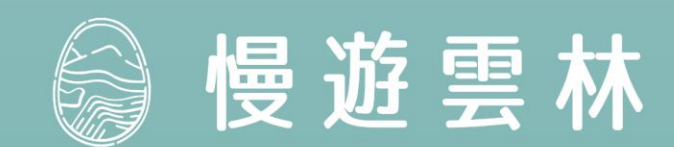

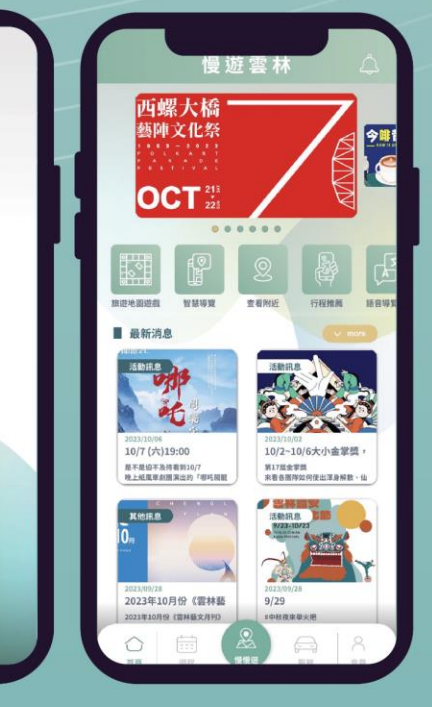

慢遊雲林

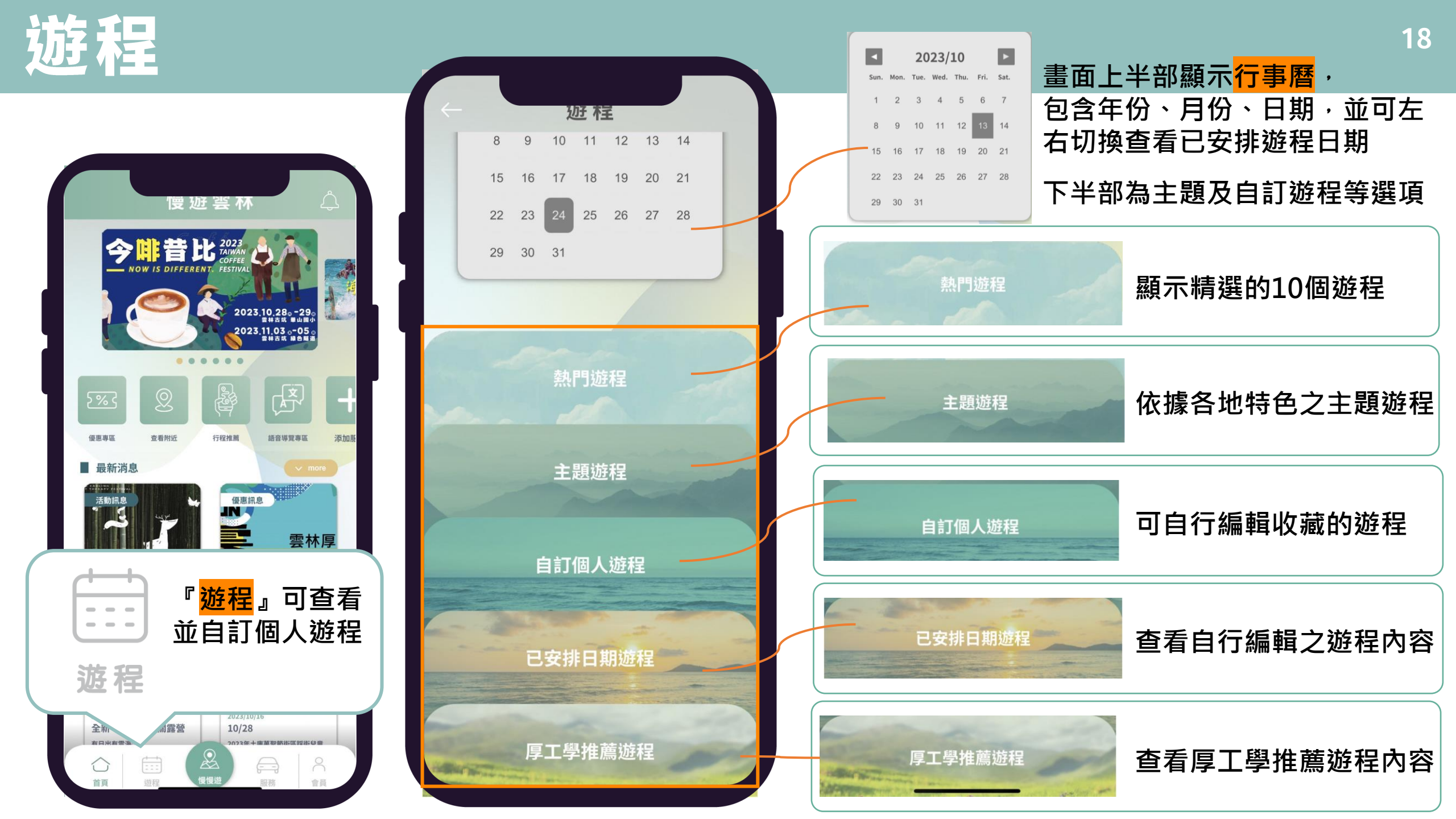

## 熱門遊程

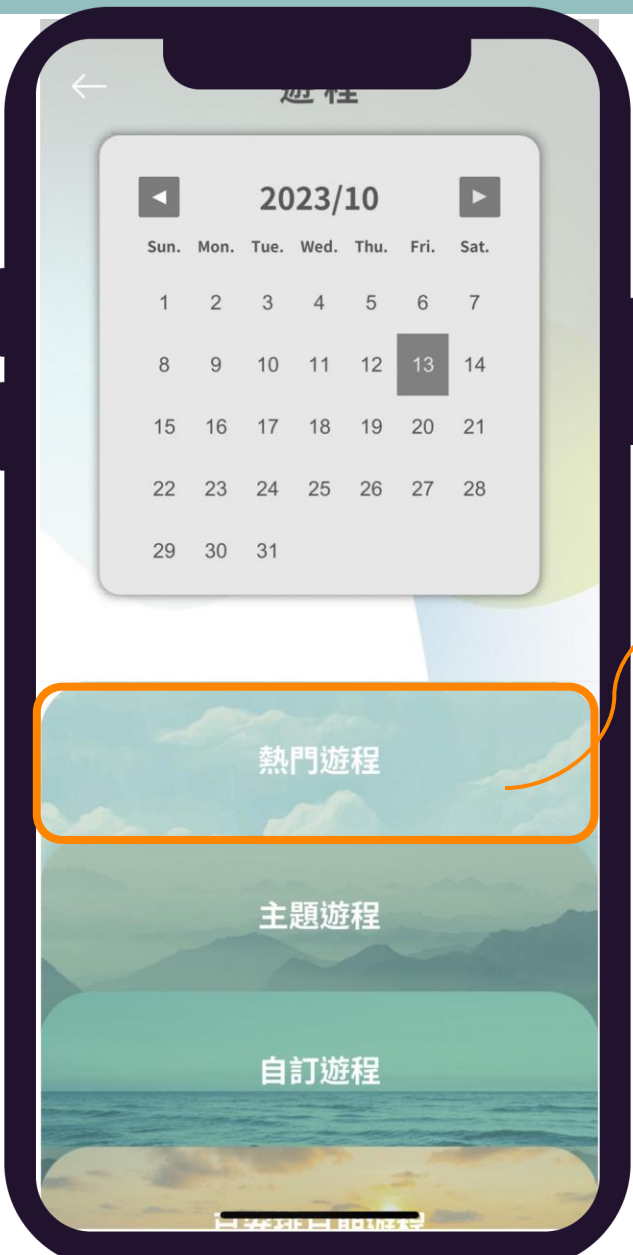

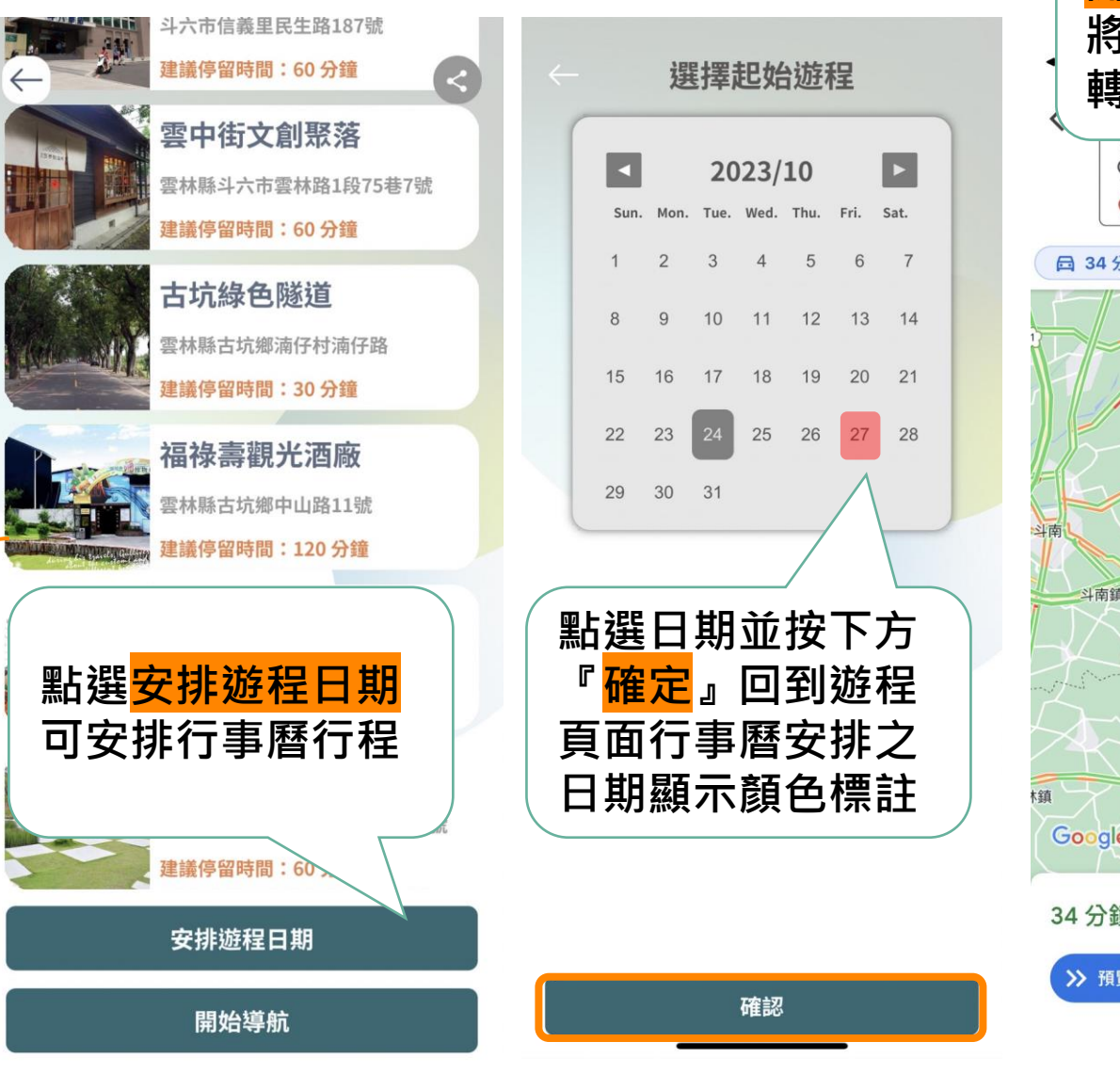

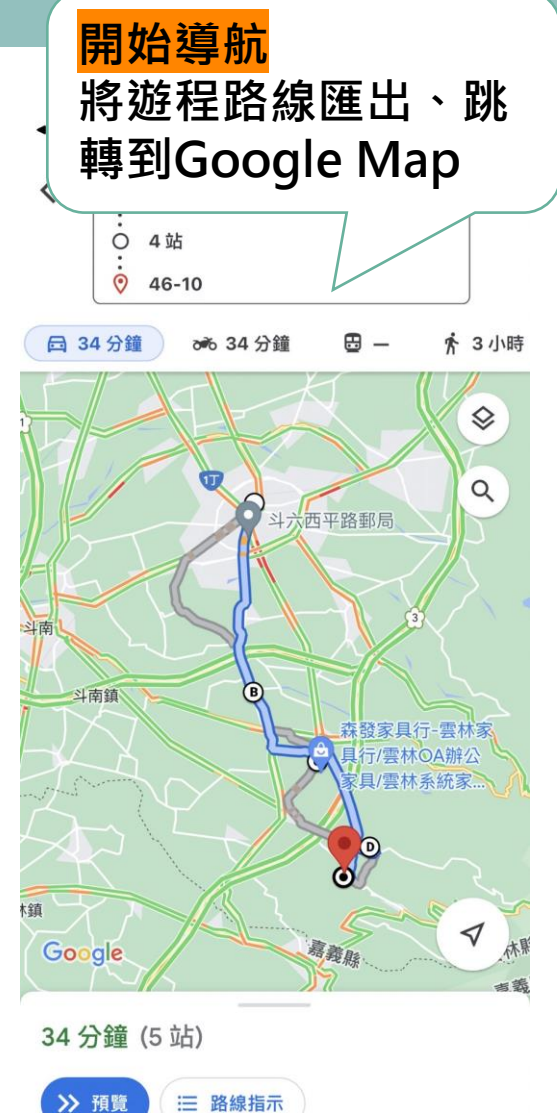

#### 主題遊程

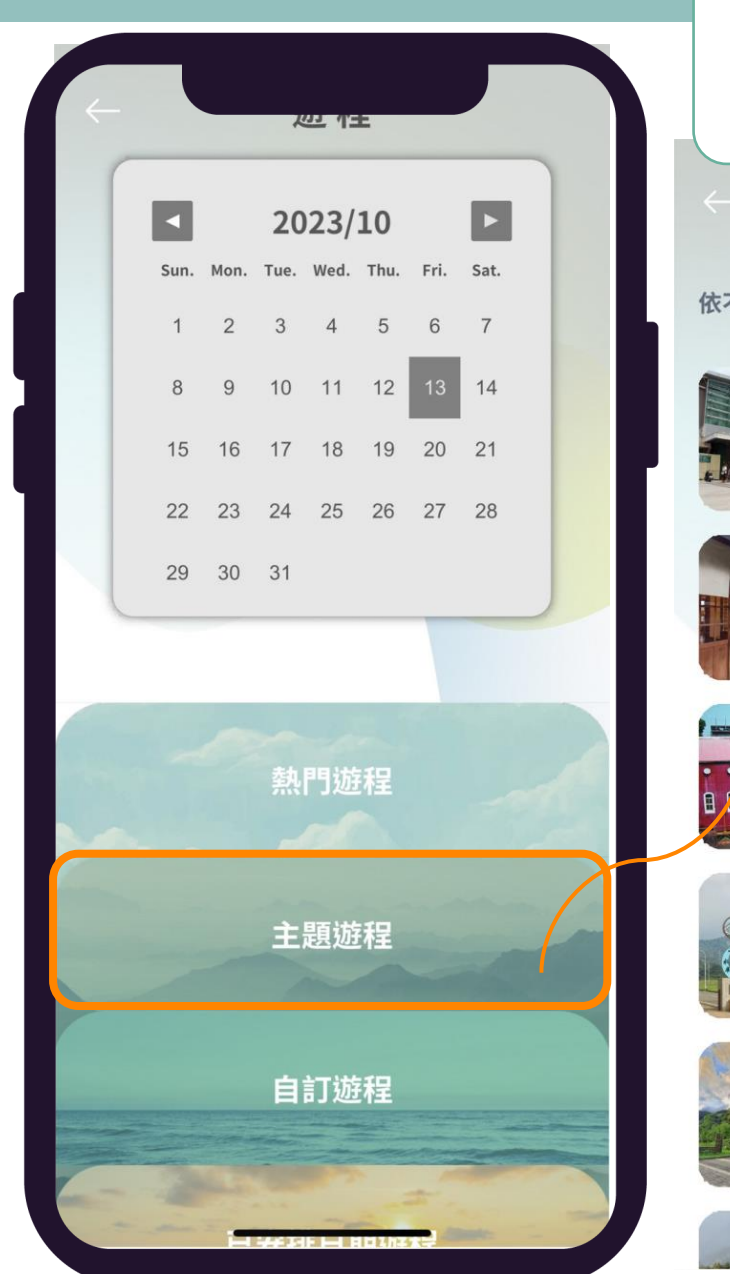

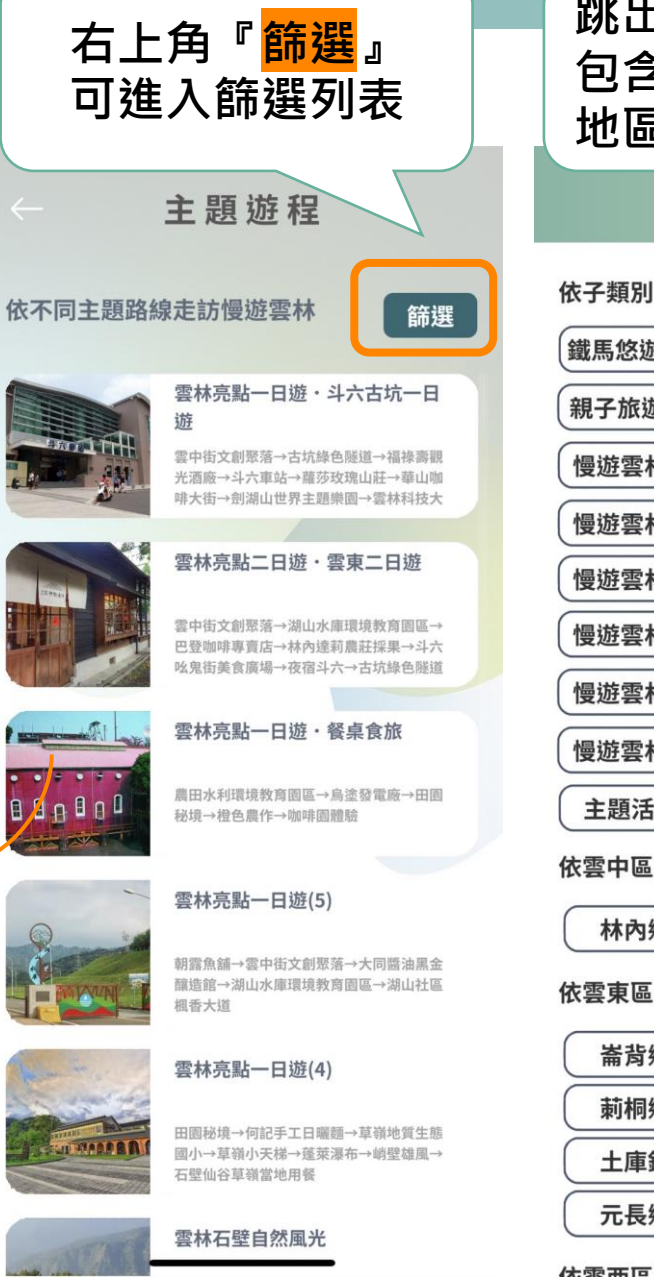

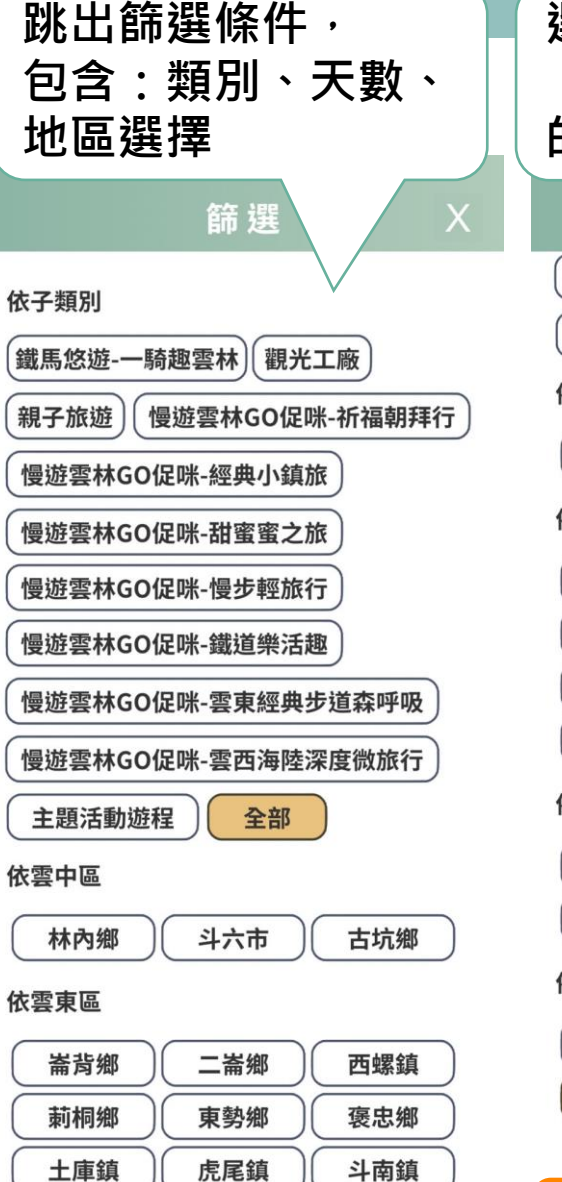

元長鄉

大埤鄉

北港鎮

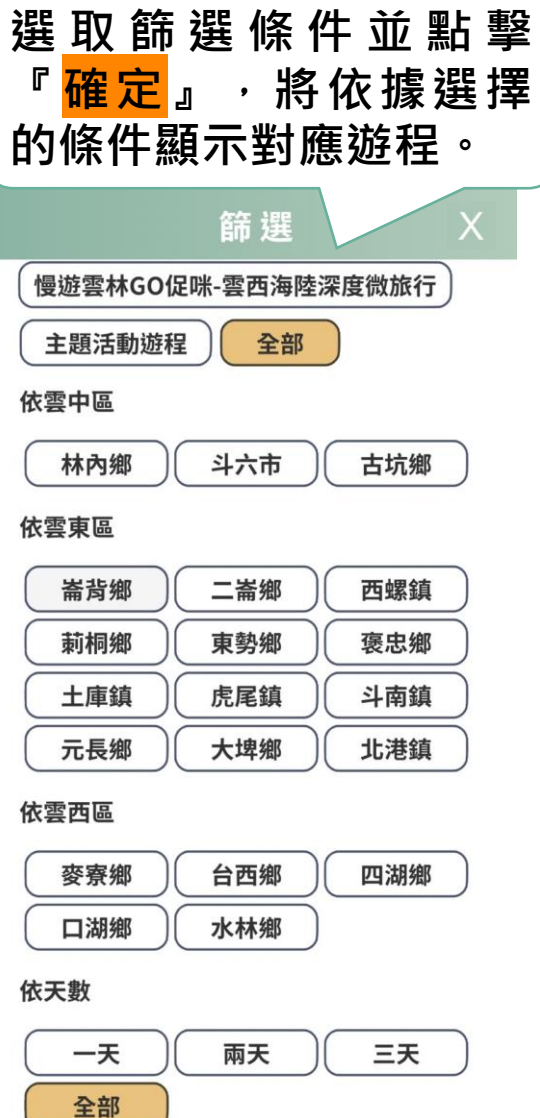

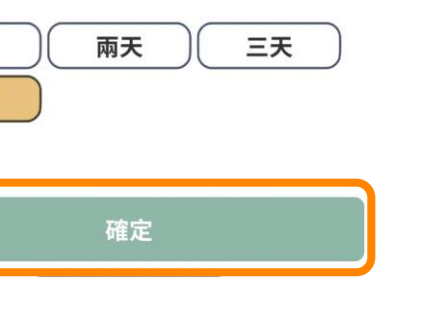

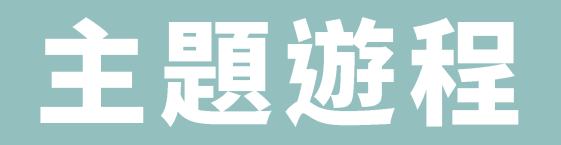

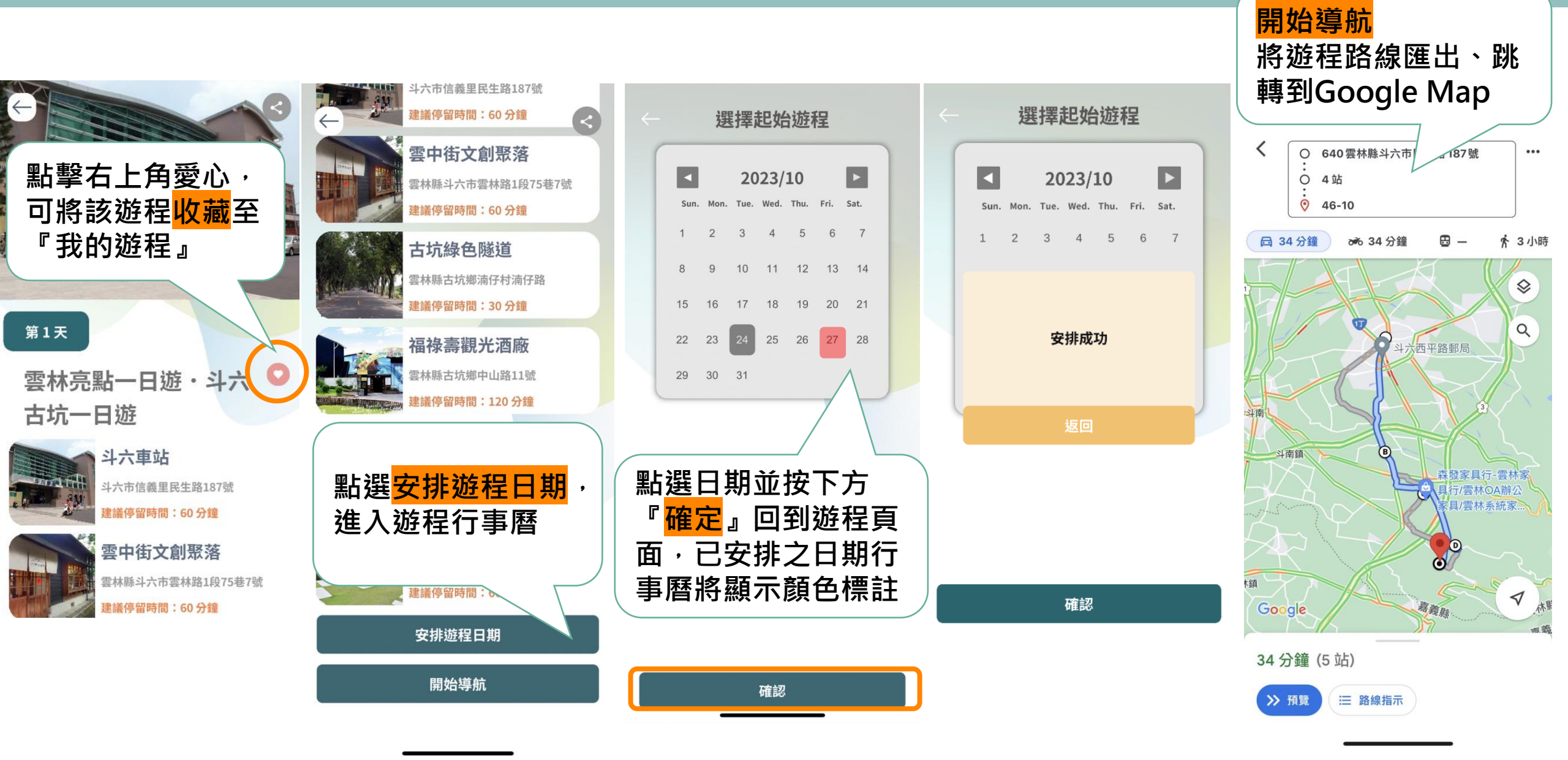

### 自訂遊程

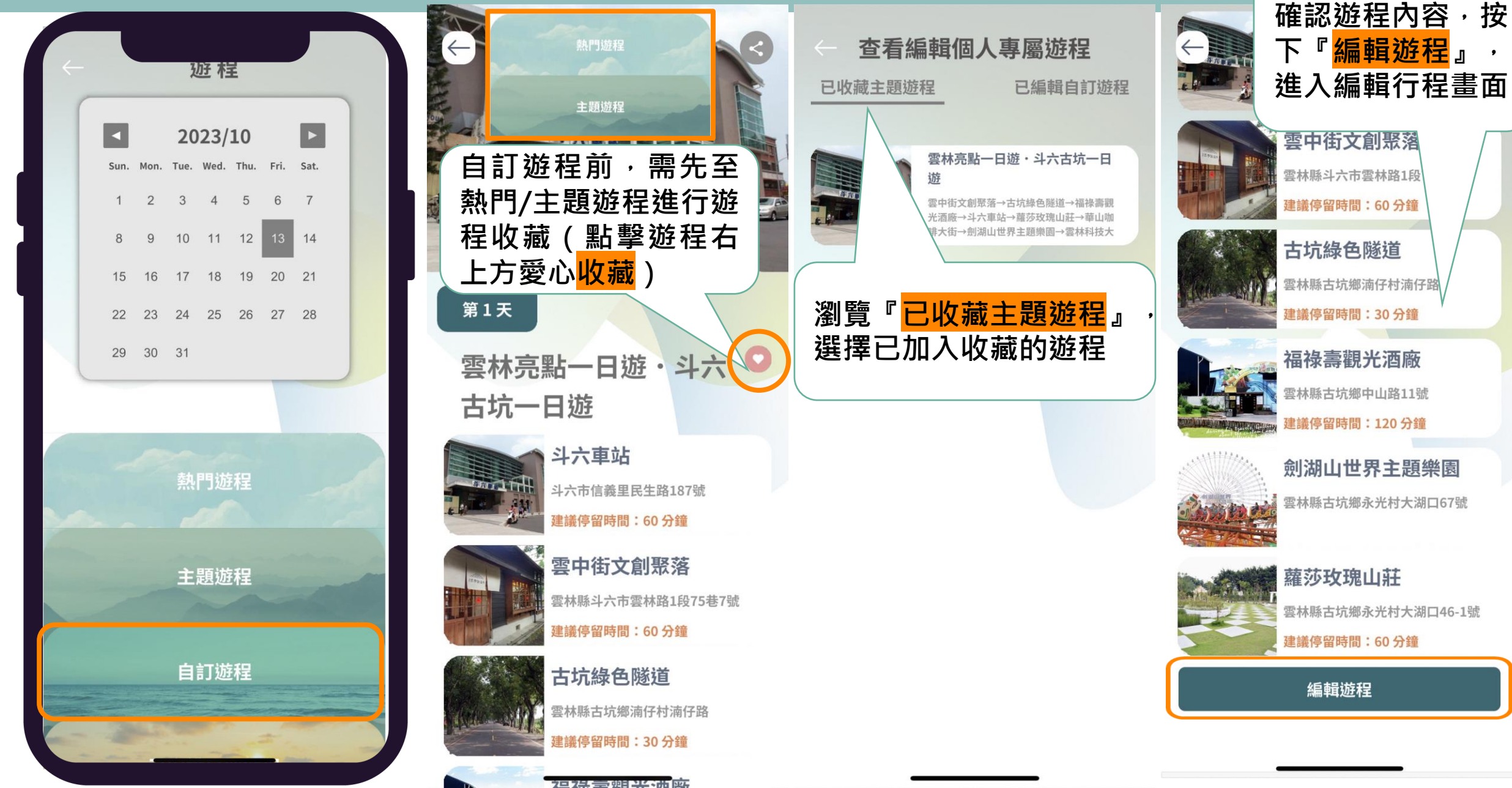

## 自訂遊程

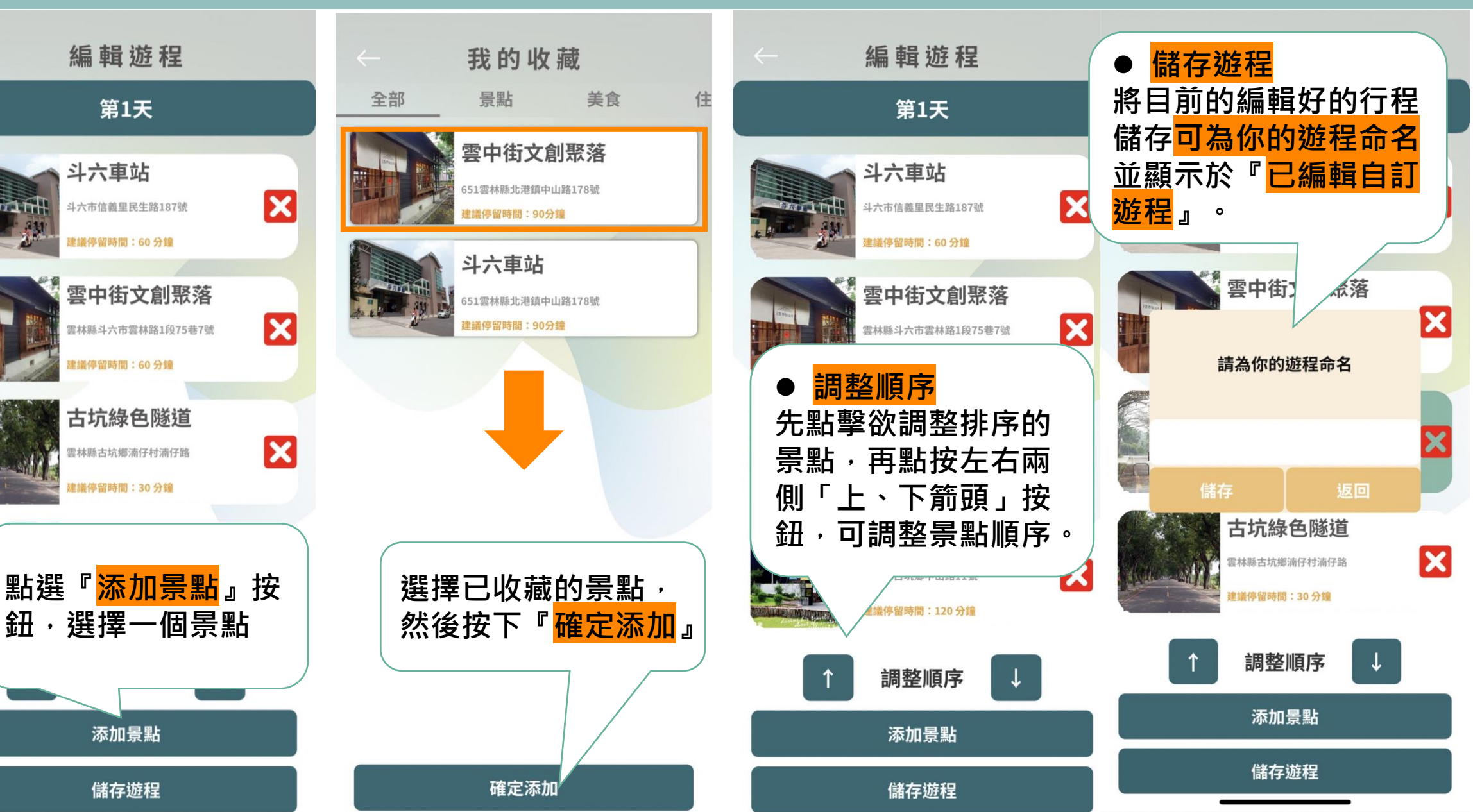

#### 已安排日期遊程

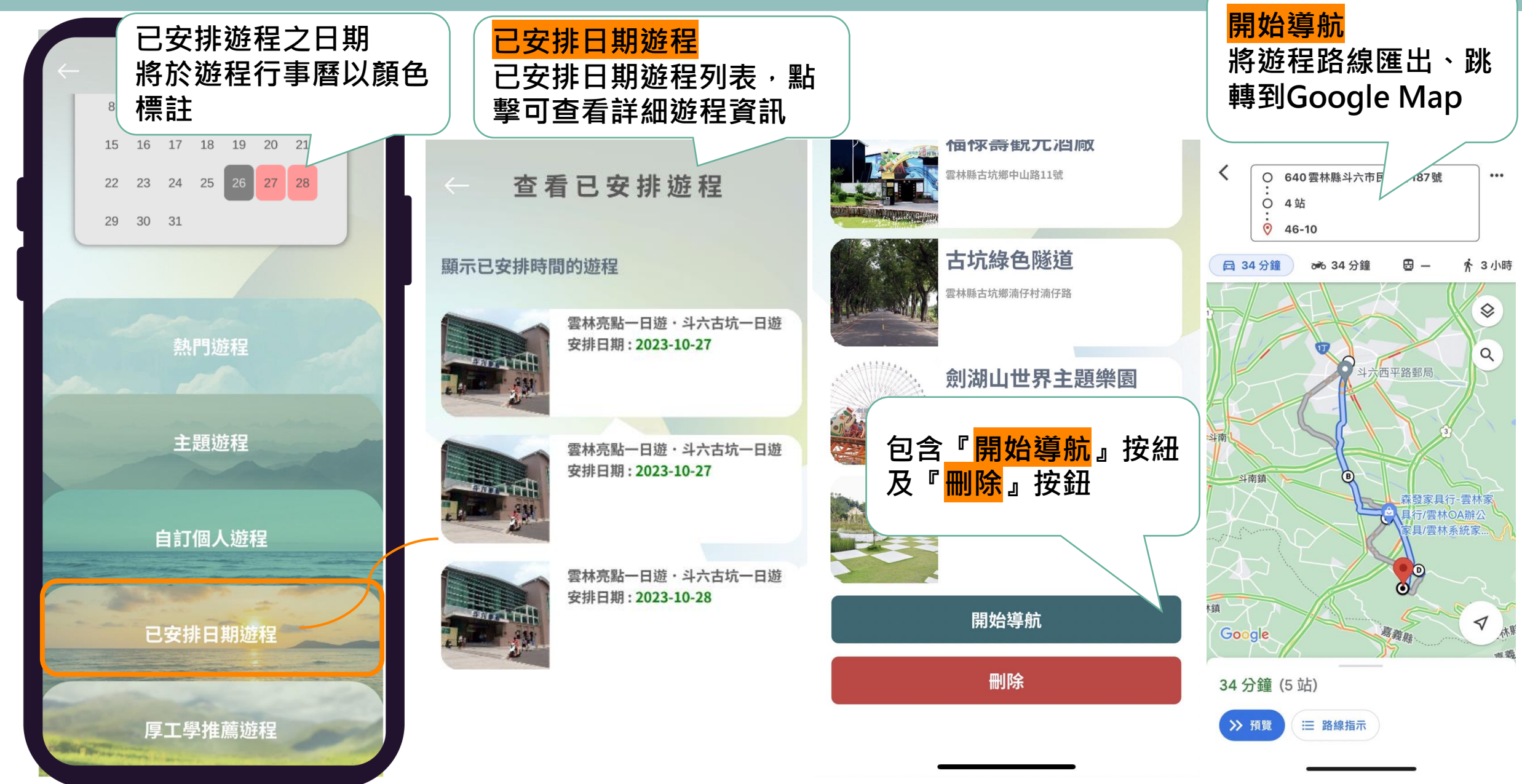

...

#### 厚工學推薦遊程

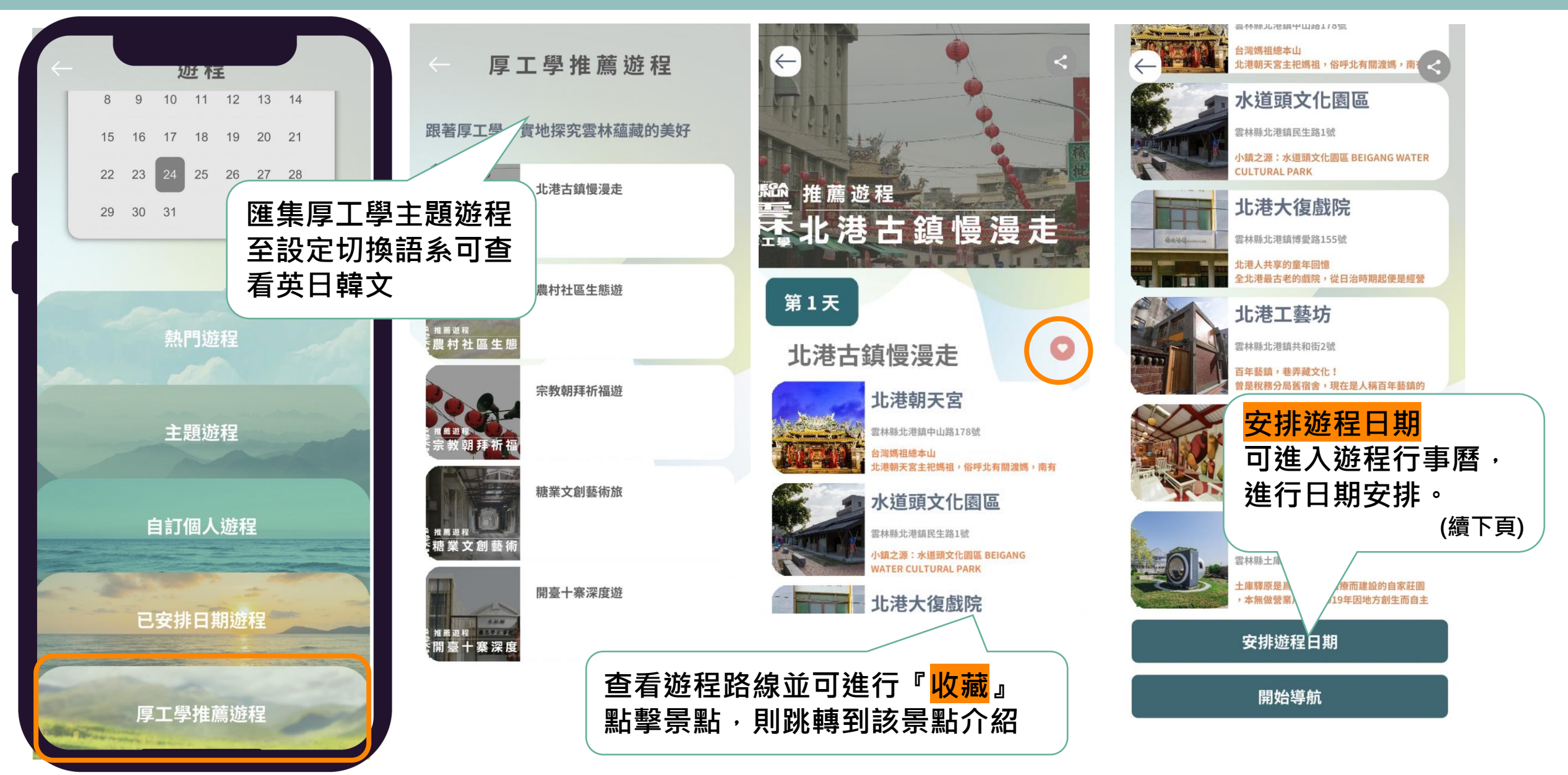

#### 厚工學推薦遊程

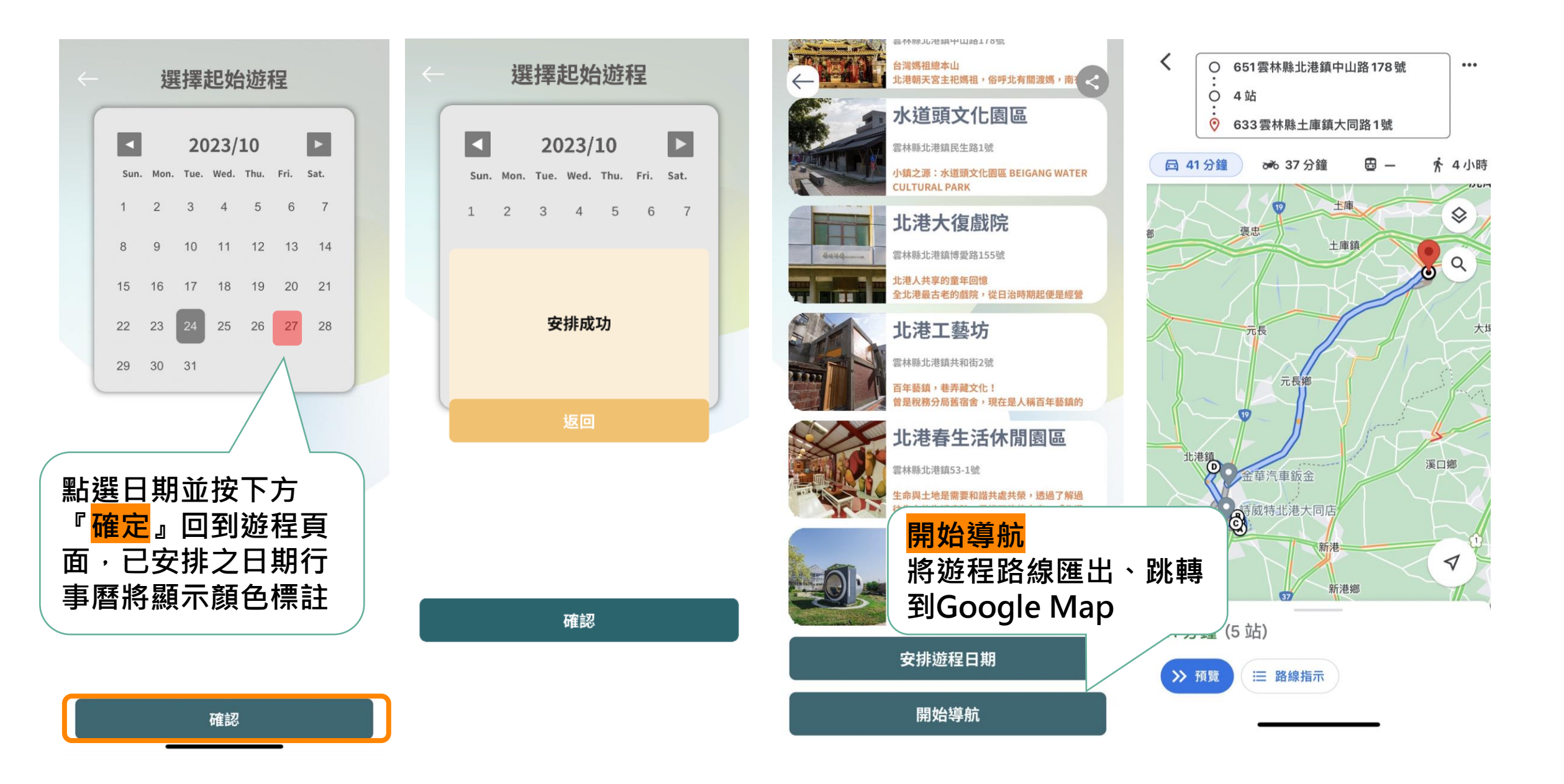

# 慢慢遊功能操作說明

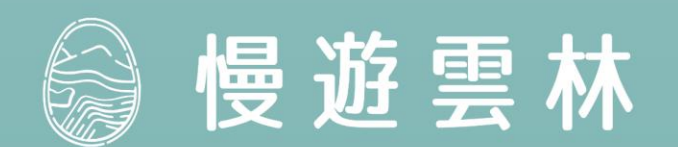

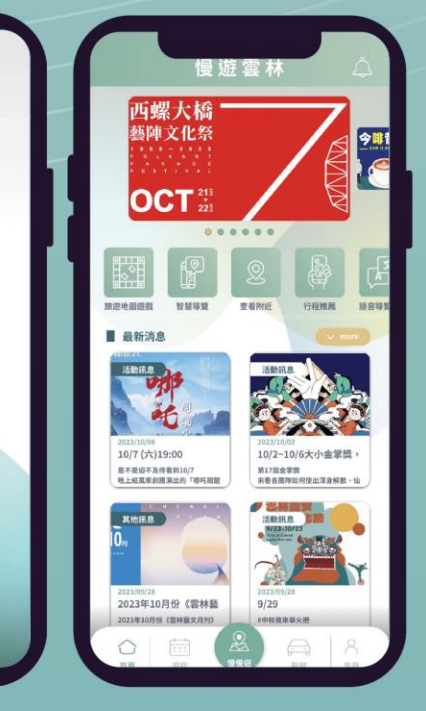

慢遊雲林

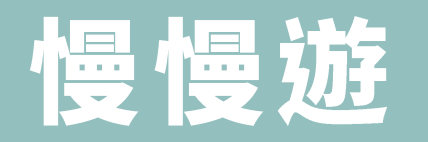

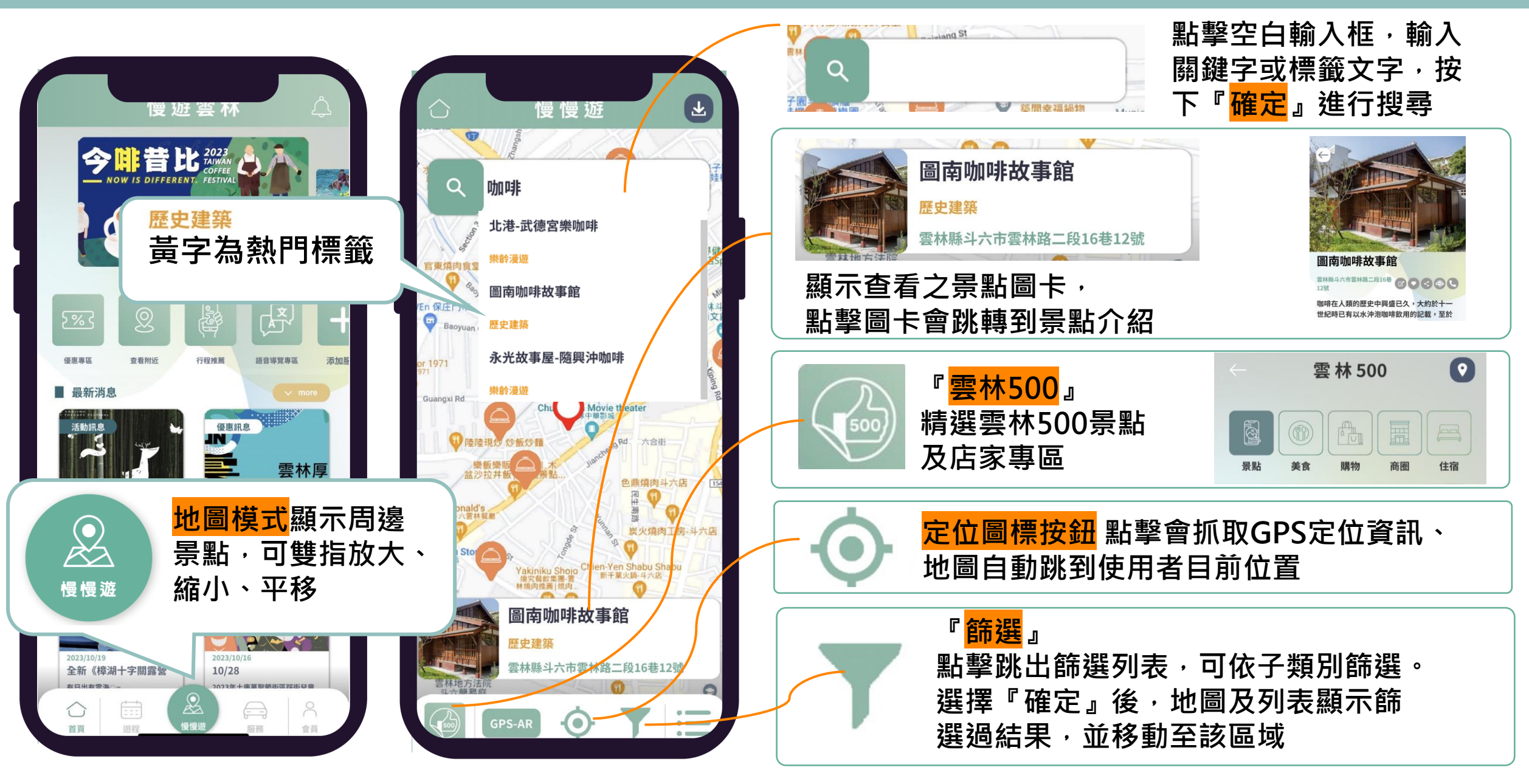

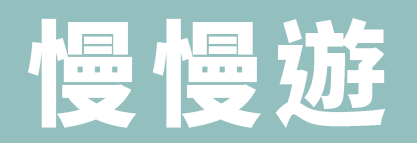

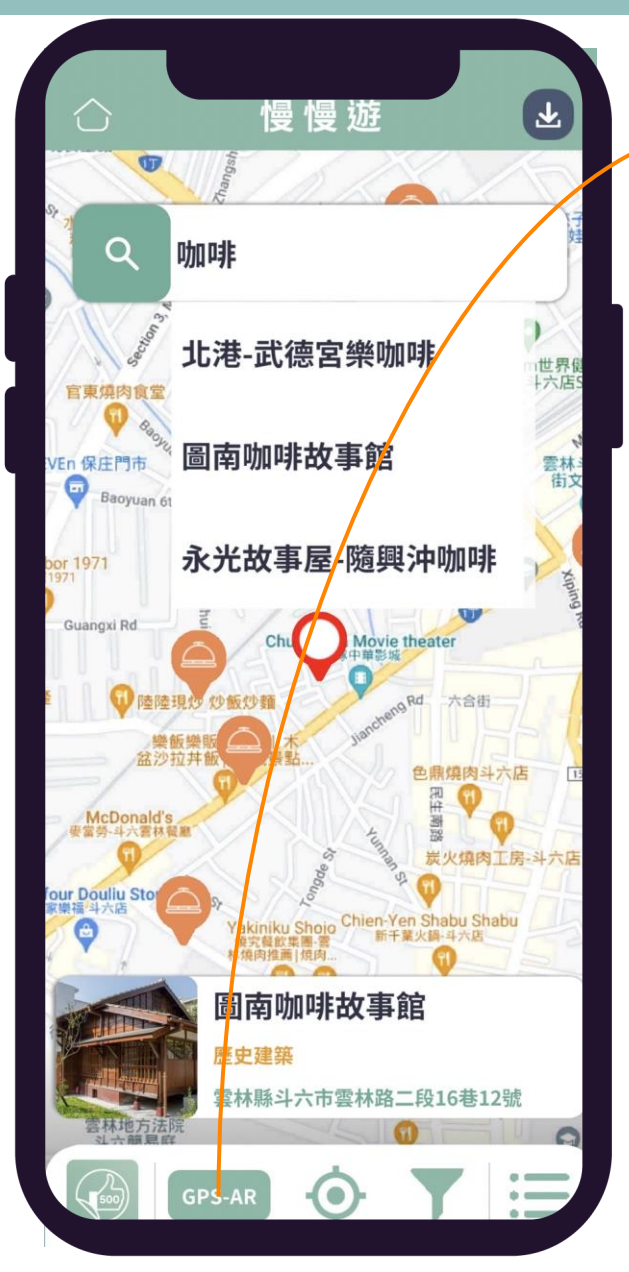

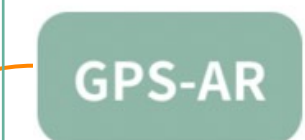

#### 『GPS-AR』功能·點擊將呈現GPS所在位置範圍內 之景點圖卡·包含圖片、距離、名稱

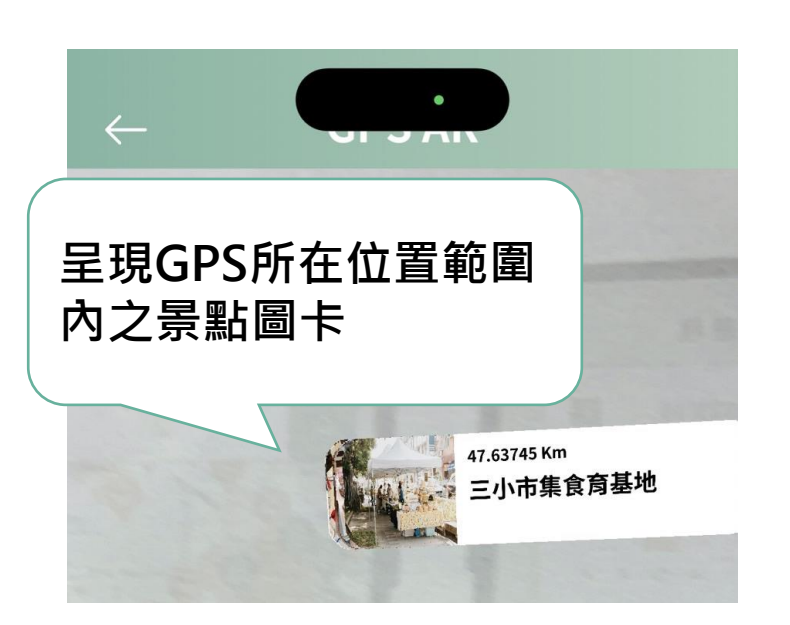

景點介紹頁最下方同樣有 『GPS-AR』功能·點擊功能按鈕· 該景點將以AR的方式顯示

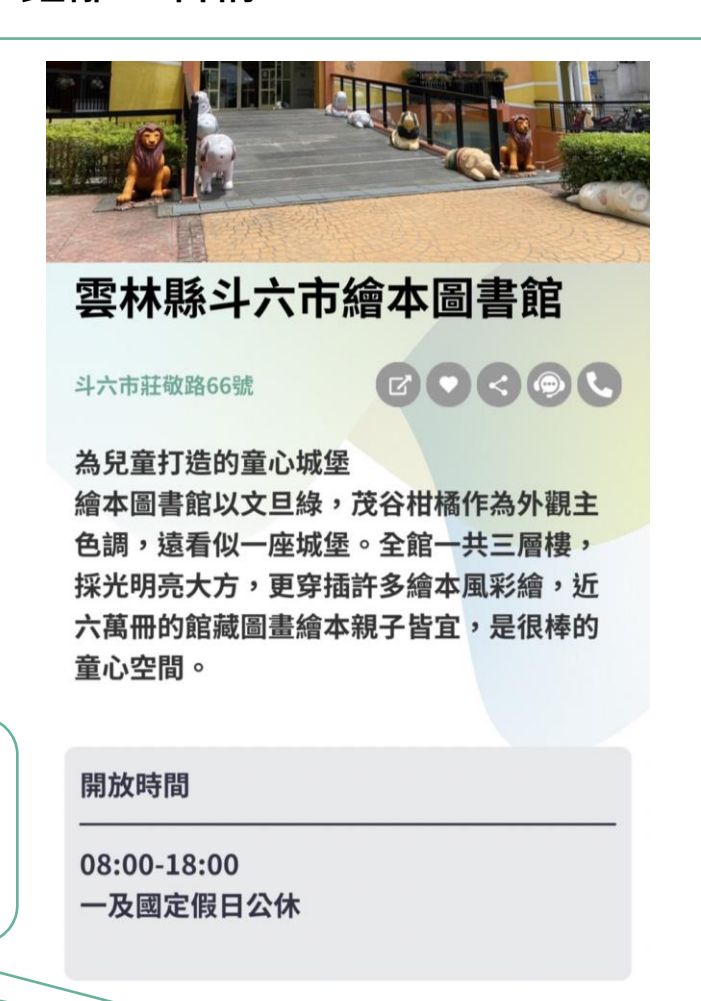

#### 慢慢遊

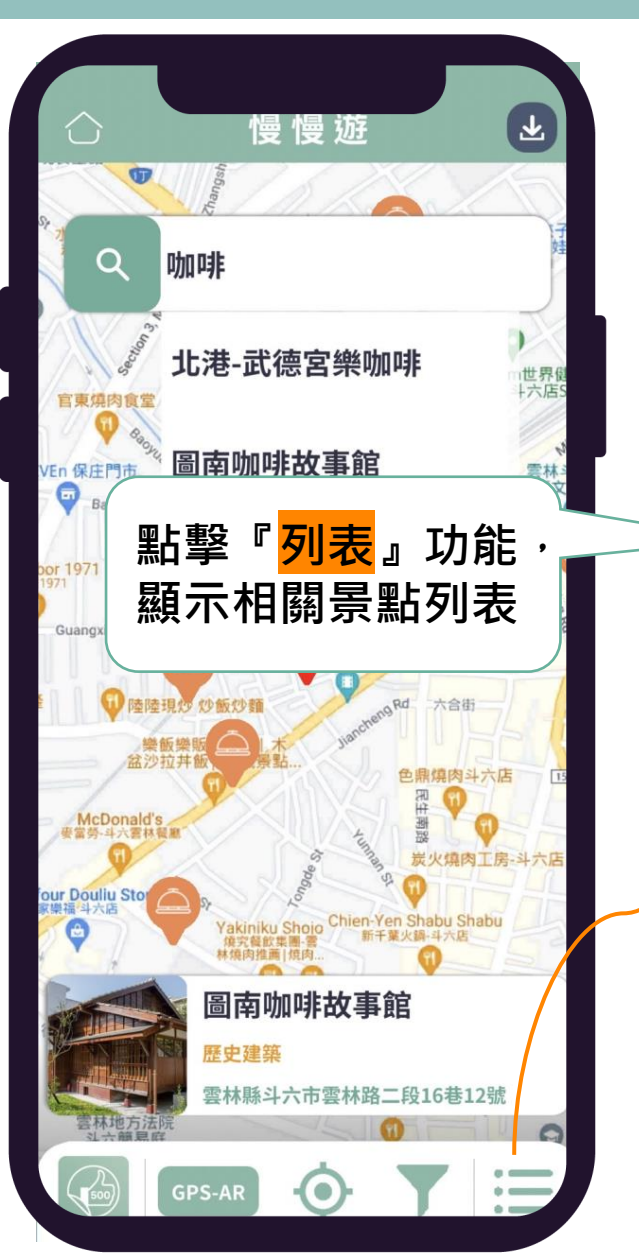

|   | $\leftarrow$                                |                                                 |    |
|---|---------------------------------------------|-------------------------------------------------|----|
|   |                                             | 景點                                              | ~  |
|   |                                             | 商圈                                              | ~  |
|   | 北港鎮形象商圈                                     | 特色店家                                            |    |
|   | 土庫好COOL商圈                                   | 特色店家                                            |    |
|   | 虎尾鎮魅力商圈                                     | 特色店家                                            | L) |
|   | 西螺鎮延平老街商圈                                   | 特色店家                                            |    |
|   | 斗南鎮形象商圈                                     | 特色店家                                            |    |
|   | 斗六市太平老街商圈                                   | 特色店家                                            | L  |
|   | 古坑鄉華山商圈                                     | 特色店家                                            |    |
|   | 古坑鄉草嶺商圈                                     | 特色店家                                            |    |
| ( |                                             | 美食                                              | ~  |
|   | 馬蹄蛤主題館                                      | 樂齡漫游                                            |    |
|   |                                             |                                                 |    |
|   | 蔦松客棧                                        | 雲林好滋味                                           |    |
|   | 蔦松客棧<br>肉燕                                  | 雲林好滋味<br>背包獨遊                                   |    |
|   | 蔦松客棧<br>肉燕<br>正宗青草茶                         | 霋林好滋味<br>薺包獨遊<br>萕包獨遊                           |    |
|   | 蔦松客棧<br>肉燕<br>正宗青草茶<br>善水咖啡                 | 雲林好滋味<br>背包獨遊<br>背包獨遊<br>雲林好滋味                  |    |
|   | 蔦松客棧<br>肉燕<br>正宗青草茶<br>善水咖啡<br>佳益桑椹         | 霍林好滋味<br>斉包獨遊<br>斉包獨遊<br>霍林好滋味<br>霍林好滋味         |    |
|   | 蔦松客棧<br>肉燕<br>正宗青草茶<br>善水咖啡<br>佳益桑椹<br>燦馨餅舗 | 雲林好滋味<br>茸包獨遊<br>齊和獨遊<br>雲林好滋味<br>雲林好滋味<br>特色店家 |    |

點擊任一景點,會跳轉至景點圖標置 中地圖位置,下方顯示該景點圖卡, 包含圖片、景點名稱,點擊圖卡可察 看詳細介紹

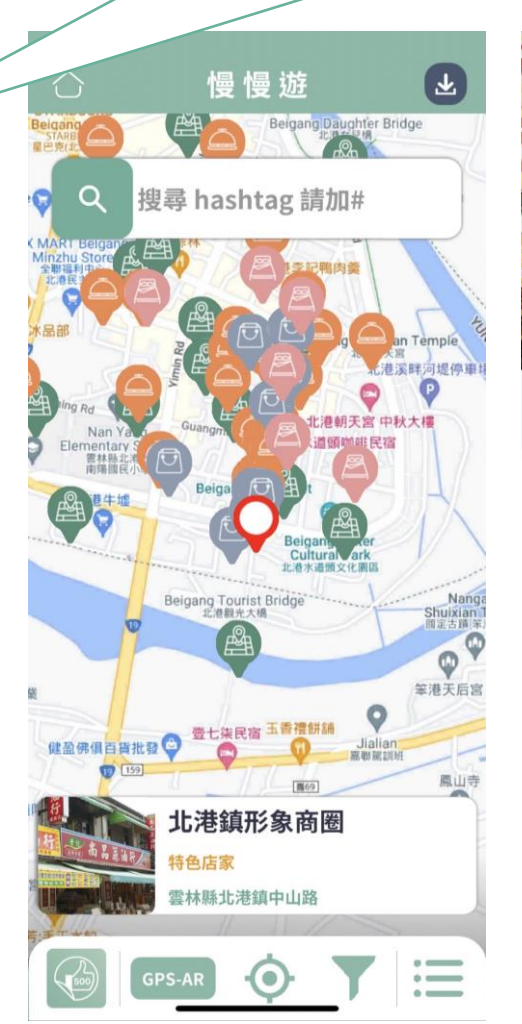

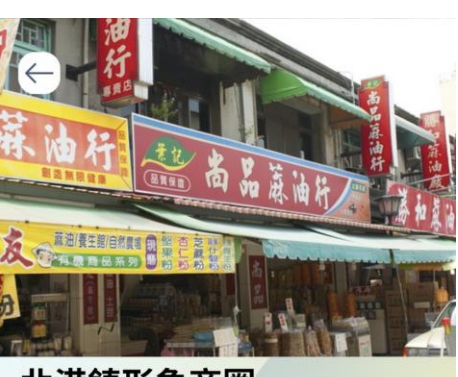

#### 北港鎮形象商圈

雲林縣北港鎮中山路

雲林縣北港鎮形象商圈位於北港鎮,位於北 港鎮鬧區,老街由朝天宮廟口延伸至北港大 橋,為昔日通往北港溪口的通商要道,兩旁 商店林立,二層式巴洛克風格街屋,見證北 港的繁華歲月。

北港是傳統技藝燈會及藝閣的發源地,知名 的朝天宮為北港鎮帶來每年超過600萬觀光人 次到訪。從街頭到街尾,販售狀元餅、北港 小吃、麻油……等商舖林立,滿足食慾,且 能滿載而歸。

北港鎮形象商圈每年舉辦北港國際糕餅麻油 節,最具特色的北港麻油、北港傳統大餅及 糕餅,遵循古法製作風味獨特,是人氣伴手 禮,深受遊客喜愛,地方特色小吃更是令許 多老饕垂涎,<del>司程假面肝、瞩</del>像飯等。

# 服務功能操作說明

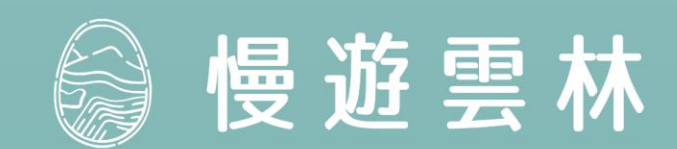

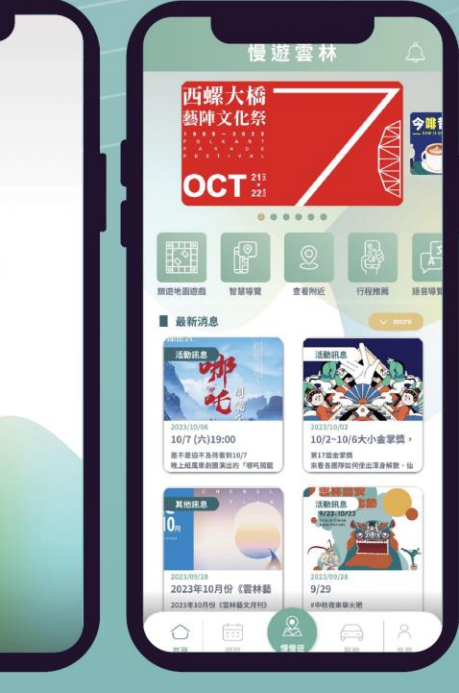

慢遊雲林

## 轉乘指引

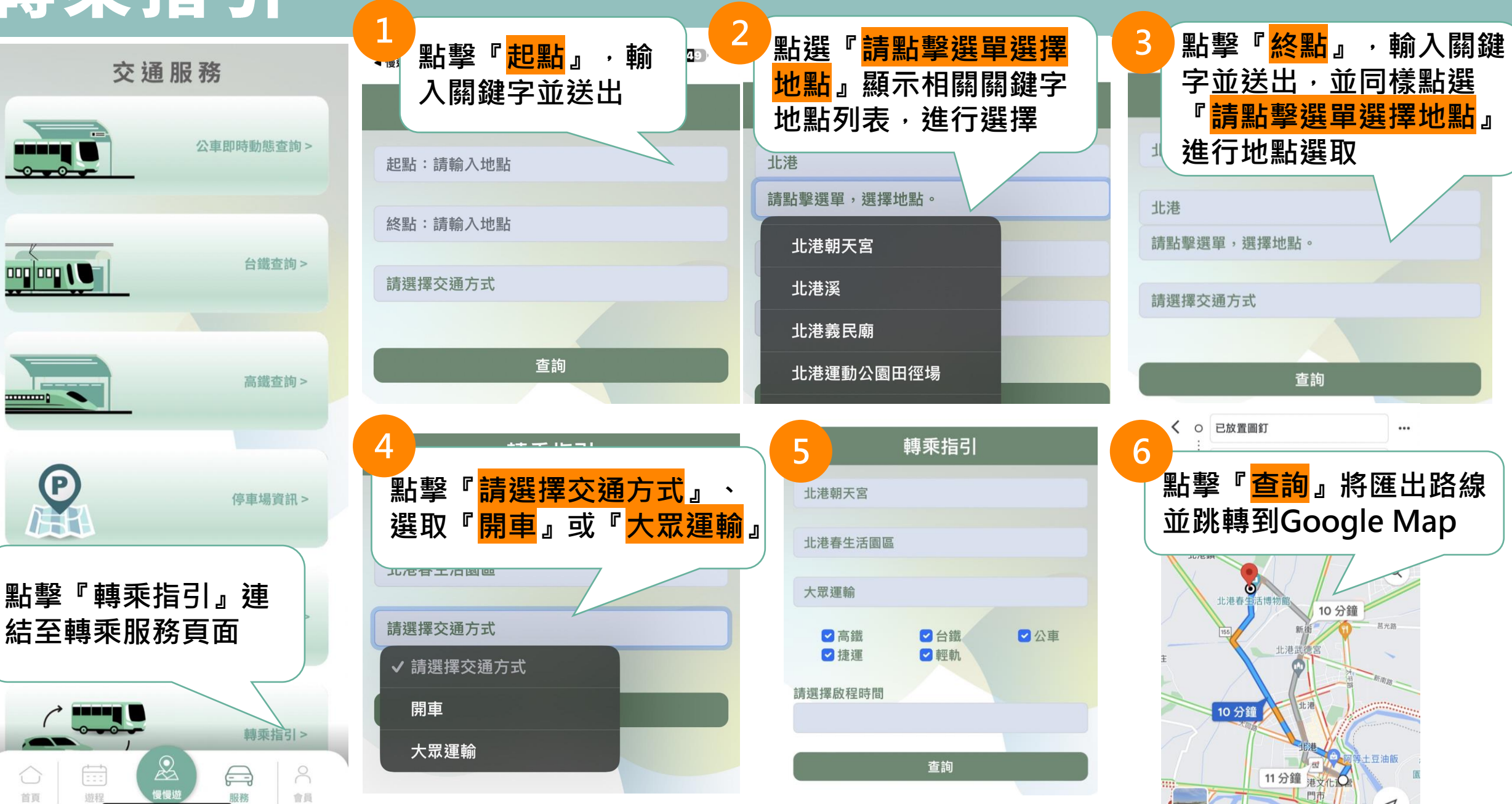

#### 公共服務

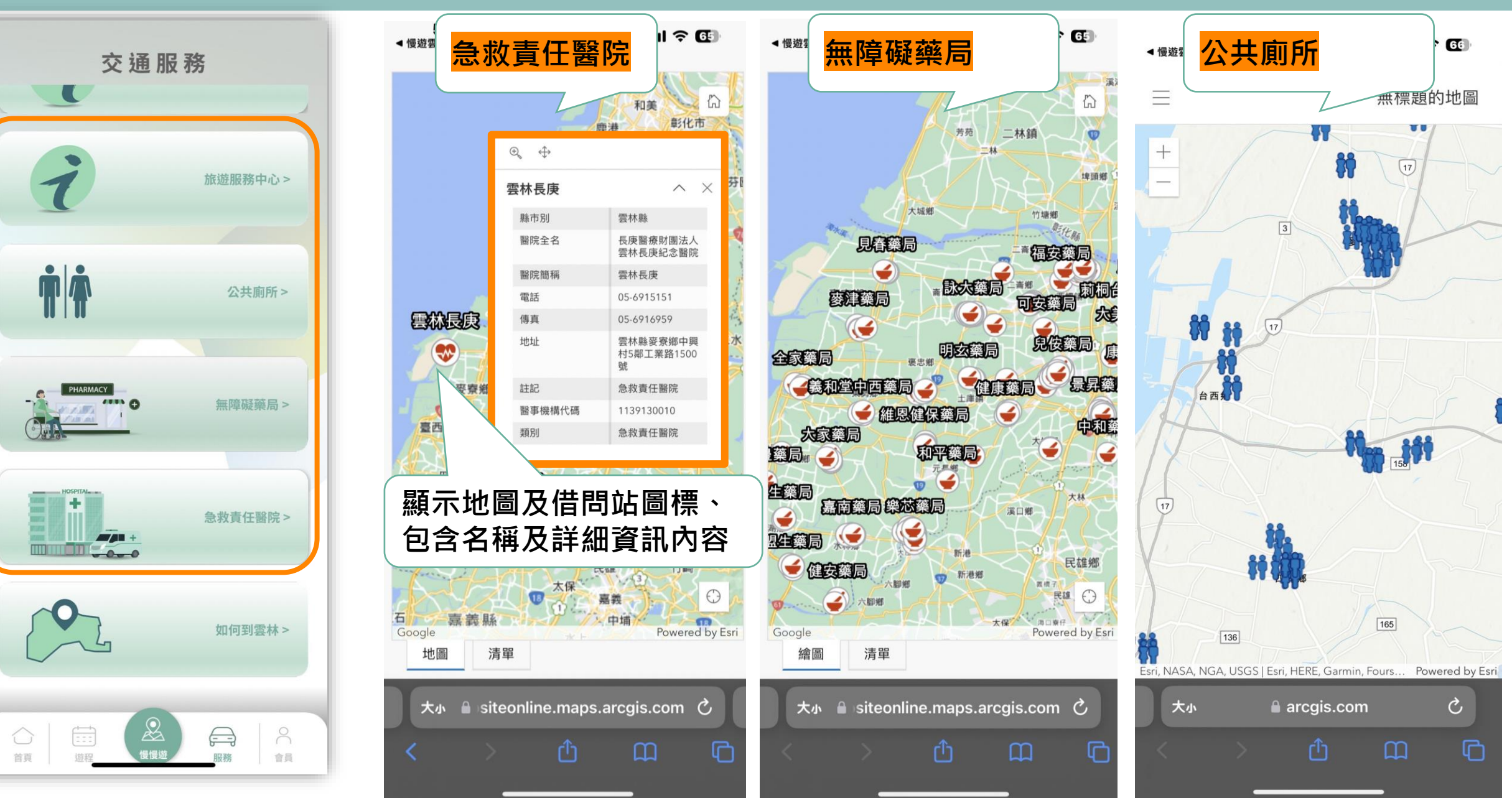

# 會員功能操作說明

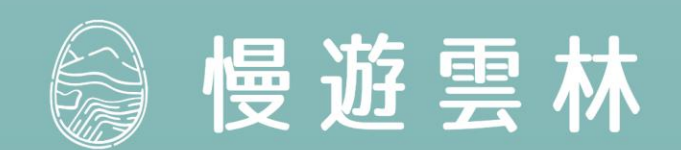

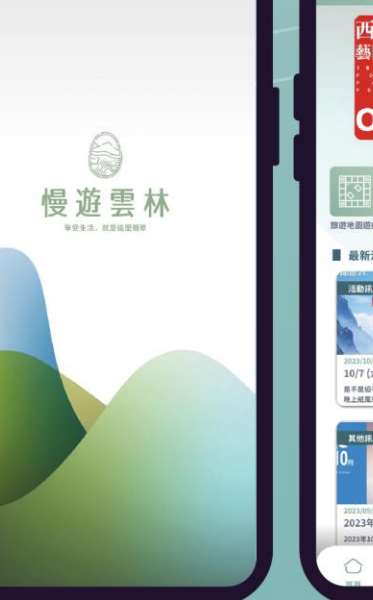

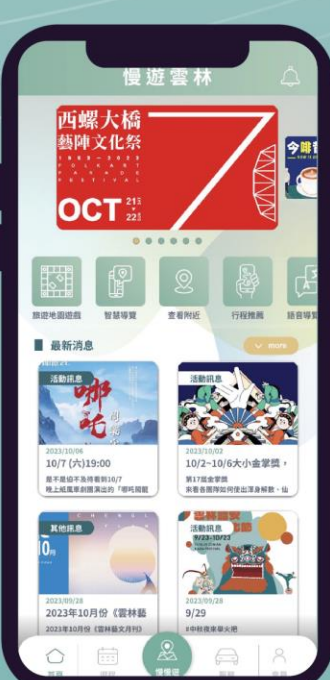

| 来到        | <b>會員</b><br>し<br>一<br>一<br>一<br>し<br>一<br>逆<br>し<br>一<br>し<br>い<br>一<br>一<br>し<br>い<br>一<br>の<br>し<br>の<br>し<br>の<br>の<br>の<br>の<br>の<br>の<br>の<br>の<br>の<br>の<br>の<br>の<br>の | 盡興           |                                                         |     | 選擇語系    |
|-----------|----------------------------------------------------------------------------------------------------|--------------|---------------------------------------------------------|-----|---------|
| Õ         | 個人資料<br>會員資料編輯                                                                                                    | >            | <mark>推播通知及定位</mark><br>可開啟手機APP的推播設定,<br>並可自行設定權限開啟或關閉 | (A  | English |
| <u>છે</u> | APP設定                                                                                                    | $\checkmark$ |                                                         | (Ż) | 繁體中文    |
|           | 切換語系                                                                                                    |              | ─ <mark>切換語系</mark><br>□□選擇4種語系,句今繁體由文、                 | KR  | 한국인     |
| _         | 個 <b>大收藏區</b><br>我的收藏                                                                                                    | >            | 英語、韓語、日語                                                | (IL | 日本語     |
|           | 找旳遞桯<br>數位徽章                                                                                                    | >            |                                                         |     |         |
| ?         | 其他                                                                                                    |              |                                                         |     |         |

合直

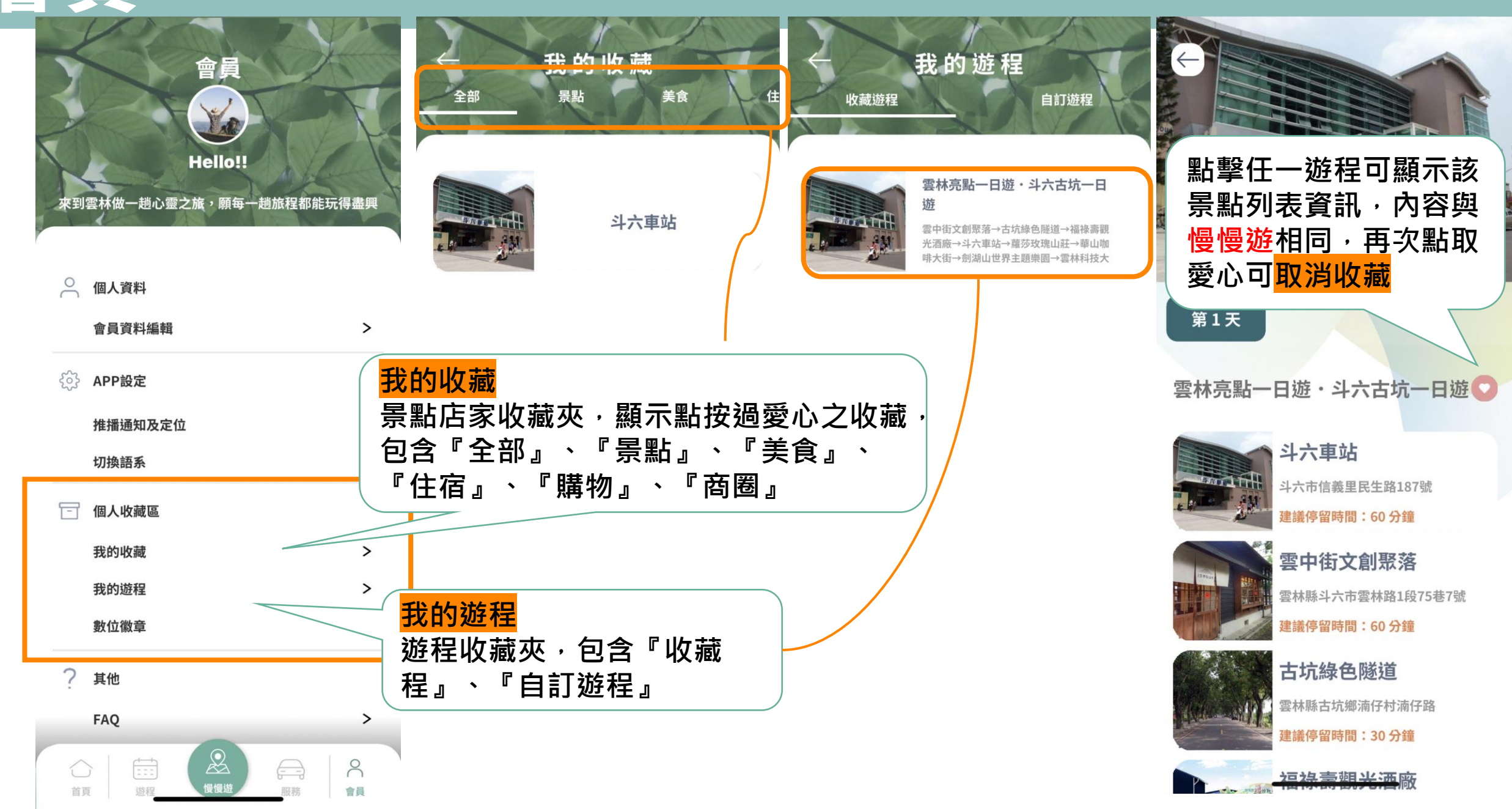

# 感謝參與

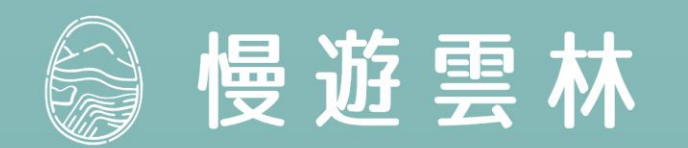

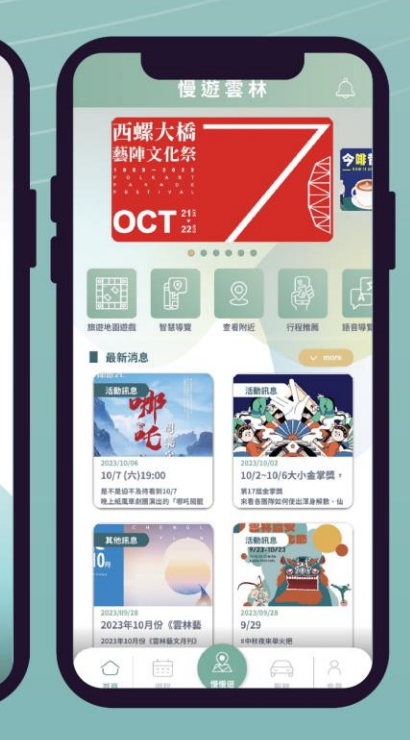

⊌ 受 BERT. HAURE